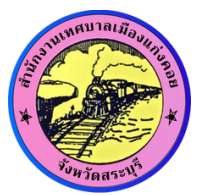

เทศบาลเมืองแก่งคอย

# **คู่มือการใช้งานระบบ** E – S E R V I C E สำหรับประชาชน

- ระบบร้องเรียนร้องทุกข์
- ระบบแจ้งซ่อมแซมและติดตั้ง ไฟฟ้าสาธารณะ
- ระบบชำระภาษีท้องถิ่น
- ระบบขออนุญาตก่อสร้าง ดัดแปลง รื้อถอน หรือเคลื่อนย้ายอาคาร

## คำนำ

ในโลกยุคปัจจุบัน ความก้าวหน้าของเทคโนโลยีการติดต่อสื่อสารระหว่างบุคคลถูกทำให้ง่าย และสะดวกรวดเร็ว ลดการเดินทางไปติดต่อแบบพบเจอหน้ากัน ซึ่งปัจจุบันเกิดการติดต่อสื่อสารระหว่างบุคคล ถูกย่อส่วนให้สามารถสื่อสารกันได้ผ่านเพียงโทรศัพท์มือถือแบบสมาร์ทโฟน ที่ทุกคนทุกพื้นที่ถูกเชื่อมต่อเข้าหา กันเพียงปลายนิ้วหรือเพียงเสียงที่ถูกส่งต่อผ่านคลื่นความถี่โทรศัพท์มือถือเท่านั้น ทำให้การติดต่อสื่อสาร ในยุคปัจจุบันเกิดความสะดวกรวดเร็วเป็นอันมาก ข้อมูลข่าวสารและสารสนเทศต่าง ๆ ก็ถูกส่งต่อและเชื่อมเข้า หากันกับผู้คนได้ง่ายและรวดเร็วขึ้นด้วย

สำหรับการติดต่อราชการและการให้บริการประชาชนของหน่วยงานราชการก็เป็น เช่นเดียวกัน ที่ในอดีตจำเป็นที่จะต้องมีการรับ-ส่งหนังสือราชการโดยการส่งแบบกระดาษ หรือการติดต่อ ราชการ,การแจ้งเรื่องร้องเรียนต่าง ๆ ด้วยตนเอง ซึ่งวิธีการดังกล่าวเป็นวิธีที่ประชาชนไม่ได้รับความสะดวก รวดเร็ว และในปัจจุบันก็เริ่มมีกฎหมายที่ออกมาเพื่อลดขั้นตอนและรับรองการปฏิบัติราชการในระบบ อิเล็กทรอนิกส์มากยิ่งขึ้น เช่น พระราชบัญญัติการปฏิบัติราชการทางอิเล็กทรอนิกส์ พ.ศ. 2565 เป็นต้น ที่กำหนดให้การดำเนินการผ่านระบบอิเล็กทรอนิกส์ของหน่วยงานของรัฐสามารถดำเนินการได้โดยถูกต้องตาม กฎหมาย ลดการใช้กระดาษในการติดต่อสื่อสาร ลดงบประมาณในการดำเนินการได้

ปัจจุบัน แผนพัฒนาเศรษฐกิจและสังคมแห่งชาติ ฉบับที่ 13 (พ.ศ. 2566-2570) ในหมุดหมาย ที่ 8 กำหนดว่า ไทยมีพื้นที่และเมืองอัจฉริยะน่าอยู่ ปลอดภัย เดิบโตได้อย่างยั่งยืน โดยกำหนดหมุดหมายการ พัฒนาให้เกิดเมืองอัจฉริยะขึ้นในพื้นที่ต่าง ๆ ส่งเสริมการเจริญเติบโตทางเศรษฐกิจและลดความไม่เสมอภาค ในการกระจายรายได้ของแต่ละภาค ซึ่งการพัฒนาเมืองอัจฉริยะเป็นหนึ่งในวิธีการที่จะสามารถส่งเสริมให้เกิด การพัฒนาด้านต่าง ๆ ให้กับท้องถิ่นแต่ละพื้นที่ได้ และหนึ่งในด้านของการพัฒนาเมืองอัจฉริยะ คือการพัฒนา ภาครัฐอัจฉริยะ ที่เป็นการส่งเสริมให้การให้บริการและการเผยแพร่ข้อมูลข่าวสารจากภาครัฐสู่ประชาชนเป็นไป ด้วยความสะดวก รวดเร็ว มีการนำเทคโนโลยีเข้ามาสนับสนุนการให้บริการประชาชนในอำนาจหน้าที่ของ หน่วยงานรัฐ ซึ่งสอดคล้องกับนโยบายในการพัฒนาเมืองอัจฉริยะของนายกเทศมนตรีเมืองแก่งคอยที่ต้องการ ให้การให้บริการประชาชนของเทศบาลเมืองแก่งคอยมีความสะดวก รวดเร็ว สามารถลดค่าใช้จ่ายของประชาชน ที่จะต้องเดินทางมาติดต่อราชการ ค่าใช้จ่ายในการจัดทำสำเนาเอกสาร รวมทั้งเป็นการลดงบประมาณในการใช้ กระดาษของเทศบาลเมืองแก่งคอย อำนวยความสะดวกให้ประชาชนในพื้นที่ ทำให้การติดต่อสื่อสาร และการ แจ้งเรื่องร้องเรียนต่าง ๆ ระหว่างประชาชนและเทศบาลเมืองแก่งคอยเป็นไปด้วยความสะดวกรวดเร็วมากยิ่งขึ้น เหมาะสมกับเทคโนโลยีในยุดปัจจุบัน และเพื่อให้ประชาชนได้รับประโยชน์สูงสุด โดยในการให้บริการประชาชนผ่านระบบ e-service ของเทศบาลเมืองแก่งคอย ได้นำร่อง ระบบหลัก จำนวน 4 ระบบ ดังนี้

1) ระบบร้องเรียนร้องทุกข์ (ประกอบด้วยระบบย่อยอีก 15 ระบบ)

2) ระบบแจ้งซ่อมแซมและติดตั้งไฟฟ้าสาธารณะ

3) ระบบชำระภาษีท้องถิ่น (ประกอบด้วยภาษีป้าย และภาษีที่ดินและสิ่งปลูกสร้าง)

 ระบบขออนุญาตก่อสร้างอาคาร (ผู้ยื่นขอรับบริการ สามารถยื่นได้ทั้งการขออนุญาต ก่อสร้างอาคาร ดัดแปลงอาคาร รื้อถอนอาคาร และเคลื่อนย้ายอาคาร)

สำหรับในอนาคตเทศบาลเมืองแก่งคอยอาจพิจารณาเพิ่มเติมระบบที่ให้บริการบน e-service เพิ่มขึ้นอีก ทั้งนี้ ขึ้นอยู่กับความพร้อมและงบประมาณ รวมทั้งนโยบายของผู้บริหาร

ดังนั้น เพื่อให้ประชาชนมีความรู้ความเข้าใจ สามารถเข้าใช้งานระบบดังกล่าวได้อย่างถูกต้อง เทศบาลเมืองแก่งคอย จึงได้ดำเนินการจัดทำคู่มือการใช้งานระบบ e-service ฉบับนี้ขึ้น โดยหวังเป็นอย่างยิ่งว่า จะทำให้ประชาชนผู้เข้าใช้งานระบบฯ จะสามารถเข้าใช้บริการได้อย่างสะดวก รวดเร็ว และเมื่อแจ้งข้อมูลที่ ถูกต้องครบถ้วน เจ้าหน้าที่ของเทศบาลฯ จะได้สามารถให้บริการในเรื่องต่าง ๆ ได้เป็นอย่างดี ทั้งนี้ ด้วย เทศบาลเมืองแก่งคอยคำนึงถึงประโยชน์สูงสุดของประชาชนเป็นสำคัญ

กองยุทธศาสตร์และงบประมาณ

เทศบาลเมืองแก่งคอย

# สารบัญ

| <u>เรื่อง</u>                                                       | <u>หน้า</u> |
|---------------------------------------------------------------------|-------------|
| คำนำ                                                                | 1           |
| 1. ที่มาและความสำคัญ                                                | 3           |
| 2. กฎหมายที่เกี่ยวข้อง                                              | 3           |
| 3. รู้จักระบบ e-service ของเทศบาลเมืองแก่งคอย                       | 4           |
| 4. การลงทะเบียนใช้งานระบบและการเข้าสู่ระบบ                          | 5           |
| 4.1 การลงทะเบียนด้วยเบอร์โทรศัพท์                                   | 5           |
| 4.2 การลงทะเบียนด้วยบัญชี Line                                      | 7           |
| 4.3 การลงทะเบียนด้วยบัญชี Google                                    | 10          |
| 4.5 การเข้าสู่ระบบ                                                  | 14          |
| 5. การแก้ไขข้อมูลบัญชีผู้ใช้งาน/เชื่อมโยงบัญชีเข้ากับ Google , Line | 15          |
| 6. การใช้งานระบบร้องเรียนร้องทุกข์                                  | 17          |
| 7. การใช้งานระบบแจ้งซ่อมแซมและติดตั้งไฟฟ้าสาธารณะ                   | 24          |
| 8. การใช้งานระบบชำระภาษีท้องถิ่น                                    | 30          |
| 9. การใช้งานระบบขออนุญาตก่อสร้างอาคาร                               | 42          |
| 10. การเข้าดูข้อมูลสถิติการให้บริการ                                | 51          |

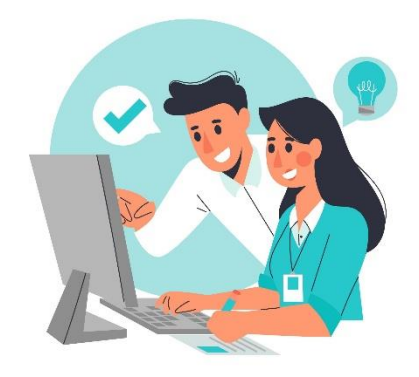

#### 1. ที่มาและความสำคัญ

การใช้งานระบบ e-service เป็นส่วนหนึ่งของนโยบายการพัฒนาเมืองอัจฉริยะ (Smart City) ด้านการพัฒนาภาครัฐอัจฉริยะ (Smart Government) ของนายกเทศมนตรีเมืองแก่งคอย ที่มุ่งให้เกิดการ พัฒนาระบบการให้บริการประชาชนบนแพลทฟอร์มออนไลน์มายิ่งขึ้น ทดแทนการที่ประชาชนจะต้องเดินทาง มาขอรับบริการหรือแจ้งเรื่องร้องเรียนด้วยตนเอง ซึ่งปัจจุบันเทศบาลเมืองแก่งคอยได้รับการรับรองจาก สำนักงานส่งเสริมเศรษฐกิจดิจิทัล (DEPA) ให้พื้นที่เทศบาลเมืองแก่งคอยเป็นเขตส่งเสริมเมืองอัจฉริยะ ซึ่งอยู่ ระหว่างการพิจารณาดำเนินการพัฒนาในด้านต่าง ๆ เพื่อให้ก้าวสู่การรับรองให้เป็นมืองอัจฉริยะ (Smart City) ต่อไป

โดยในการใช้งานระบบ e-service ประชาชนหรือผู้ติดต่อขอรับบริการจากระบบฯ จะได้รับ ความสะดวก รวดเร็ว สามารถติดตามผลการดำเนินการได้ตลอดเวลา โดยผู้ขอรับบริการไม่จำเป็นต้องเดินทาง มาติดต่อราชการกับเทศบาลเมืองแก่งคอย ณ สำนักงานด้วยตนเอง ผู้ขอรับบริการสามารถดำเนินการผ่าน แพลทฟอร์มบนเว็บไซต์ <u>https://www.kaengkhoi.go.th/eservice/frontpage</u> ซึ่งสามารถเข้าถึงได้จากหน้า เว็บไซต์ของเทศบาลเมืองแก่งคอย <u>https://www.kaengkhoi.go.th/</u>

#### 2. กฎหมายที่เกี่ยวข้อง

2.1 พระราชบัญญัติการปฏิบัติราชการทางอิเล็กทรอนิกส์ พ.ศ. 2565

2.2 พระราชบัญญัติเทศบาล พ.ศ. 2496 และที่แก้ไขเพิ่มเติม

 2.3 พระราชบัญญัติกำหนดแผนและขั้นตอนการกระจายอำนาจให้แก่องค์กรปกครอง ส่วนท้องถิ่น พ.ศ. 2542 และที่แก้ไขเพิ่มเติม

2.4 พระราชบัญญัติการสาธารณสุข พ.ศ. 2535 และที่แก้ไขเพิ่มเติม

2.5 พระราชบัญญัติรักษาความสะอาดและความเป็นระเบียบเรียบร้อยของบ้านเมือง
 พ.ศ. 2535 และที่แก้ไขเพิ่มเติม

2.6 พระราชบัญญัติประกอบรัฐธรรมนูญว่าด้วยการป้องกันและปราบปรามการทุจริต พ.ศ. 2561

2.7 พระราชบัญญัติภาษีที่ดินและสิ่งปลูกสร้าง พ.ศ. 2562

2.8 พระราชบัญญัติภาษีป้าย พ.ศ. 2510 และที่แก้ไขเพิ่มเติม

2.9 พระราชบัญญัติควบคุมอาคาร พ.ศ. 2522 และที่แก้ไขเพิ่มเติม

#### 3. รู้จักระบบ e-service ของเทศบาลเมืองแก่งคอย

ระบบ e-service ของเทศบาลเมืองแก่งคอย มีระบบหลักที่ให้บริการอยู่ทั้งหมด 4 ระบบ รวมทั้งมีระบบย่อยภายในระบบ ดังนี้

3.1 ระบบร้องเรียนร้องทุกข์ ประกอบด้วยระบบย่อย (ประเภทของเรื่องที่ร้องเรียน) อีก 15 ระบบ ดังนี้

- 3.1.1 ท่อระบายน้ำ
- 3.1.2 ถนน/ทางเท้า
- 3.1.3 ฝาท่อระบายน้ำ
- 3.1.4 น้ำเสีย
- 3.1.5 ดูดสิ่งปฏิกูล
- 3.1.6 แจ้งเหตุรำคาญ
- 3.1.7 ขายของบนทางเท้า
- 3.1.8 พ่นยุง
- 3.1.9 กลิ่นควัน/เสียงรบกวน
- 3.1.10 แจ้งการทุจริตของเจ้าหน้าที่/พนักงาน
- 3.1.11 ตัดต้นไม้
- 3.1.12 ลอกคลอง
- 3.1.13 สุนัขจรจัด
- 3.1.14 ขอถังขยะ/แจ้งเก็บขยะ
- 3.1.15 อื่น
- 3.2 ระบบแจ้งซ่อมแชมและติดตั้งไฟฟ้าสาธารณะ
- 3.3 ระบบชำระภาษีท้องถิ่น ประกอบด้วยระบบย่อย 2 ระบบ ดังนี้
  - 3.3.1 สอบถามยอดภาษีที่ดินและสิ่งปลูกสร้าง
  - 3.3.2 สอดถามยอดภาษีป้าย

3.4 ระบบขออนุญาตก่อสร้างอาคาร โดยผู้ติดต่อขอรับบริการสามารถดำเนินการขออนุญาต ก่อสร้างอาคาร ดัดแปลงอาคาร รื้อถอนอาคาร และเคลื่อนย้ายอาคาร ผ่านระบบดังกล่าว

#### 4. การลงทะเบียนใช้งานระบบและการเข้าสู่ระบบ

ผู้ต้องการเข้าใช้งานระบบสามารถลงทะเบียนเข้าใช้งานระบบได้ 5 ช่องทาง ผ่านหน้าเว็บไซต์ https://www.kaengkhoi.go.th/eservice/frontpage ประกอบด้วย

#### 4.1 การลงทะเบียนด้วยเบอร์โทรศัพท์ โดยมีวิธีดำเนินการดังนี้

| 🛞 ลงซื่อเข้าใช้       |           |      | ລນຮ່ອເບ້າໃຮ້ດ້ວຍ 💚  |
|-----------------------|-----------|------|---------------------|
| เบอร์โทรศัพท์         | เข้าร่ะแน | หรือ | ລນຮື່ອເບ້າໃຮ້ດ້ວຍ 🧲 |
| รหัสผ่าน              | เขาสูระบบ |      | ลงชื่อเข้าใช้ด้วย 🐨 |
| ลีมรหัสพ่าน ลงทะเบียน |           |      |                     |

4.1.1 คลิกลิงก์ "ลงทะเบียน"

#### 4.1.2 เลือกสมัครสมาชิกด้วยเบอร์โทรศัพท์

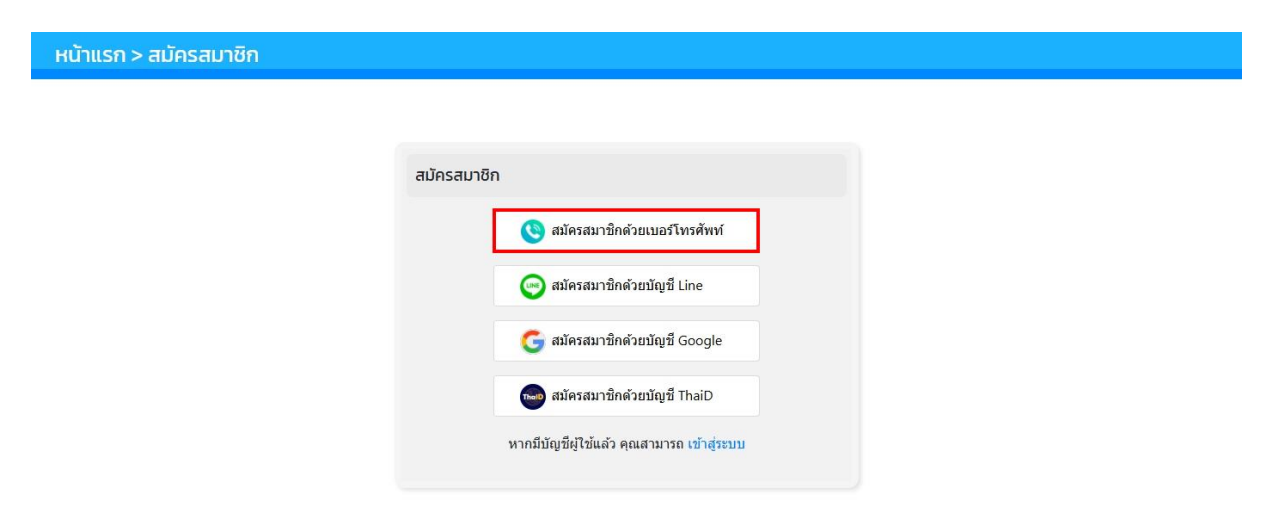

4.1.3 กรอกเบอร์โทรศัพท์ที่ต้องการใช้ลงทะเบียน และกดปุ่มยืนยันเพื่อรับรหัส OTP หลังจากนั้น นำรหัส OTP จำนวน 6 หลักมากรอกในช่อง จากนั้นกดปุ่ม ถัดไป

| หน้าแรก > สมัครสมาชิก |                        |
|-----------------------|------------------------|
| เบอร์ไทรศั            | รศัพท์                 |
|                       | ยืนยันเพื่อรับรหัส OTP |

4.1.4 กรณีเบอร์โทรศัพท์ถูกใช้งานแล้ว ระบบจะขึ้นข้อความแจ้งเตือนให้เข้าสู่ระบบ

หรือให้กรอกข้อมูลเบอร์โทรศัพท์อื่น

| หน้าแรก > สมัครสมาชิก |                                                                                                    |  |
|-----------------------|----------------------------------------------------------------------------------------------------|--|
|                       | เมอร์โหรศัพห์นี้ถูกไข่ดงหะเบียนแล้ว หากเป็นบัญชีของคุณ<br>กรุณาเข่าสู่ระบบ หากไม่ไข่ กรุณาสมัครใหม่โดยไข่เบอร์<br>โทรศัพห์อื่น<br>เข้าสู่ระบบ |  |
|                       |                                                                                                    |  |

4.1.5 เมื่อกรอกรหัส OTP แล้ว ระบบจะมีช่องให้กรอกข้อมูลรหัสผ่าน ชื่อ-สกุล ฯลฯ ให้ดำเนินการกรอกให้ครบถ้วน และผู้ลงทะเบียนจะต้องเลือกยอมรับเงื่อนไขนโยบายคุกกี้และนโยบายความ เป็นส่วนตัวก่อนกดปุ่ม สมัคร

โดยรหัสผ่านจะต้องมีจำนวนไม่น้อยกว่า 6 ตัว , มีอักษรภาษาอังกฤษพิมพ์เล็กหรือ

พิมพ์ใหญ่ก็ได้, มีตัวเลข

| หน้าแรก > สมัครสมาชิก         |                                                                                           |
|-------------------------------|-------------------------------------------------------------------------------------------|
|                               |                                                                                           |
| กำหนดรหัสผ่าน-                | ۲                                                                                         |
| ยืนยันรหัสผ่าน-               | ۲                                                                                         |
| ชื่อ-นามสกุล-                 | ระบุเป็นภาษาไทย                                                                           |
| อีเมล์                        |                                                                                           |
| เบอร์โทรศัพท์                 | 0953184446                                                                                |
| ที่อยู่                       | ระบุเป็นภาษาไทย                                                                           |
| 🗌 ฉันได้อ่าน<br>โดยละเอียดเรื | <u>มโยบายคกกี้</u> และ <u>นโยบายความเป็นส่วนตัว</u><br>ขบร้อย และขอมรับตามเงื่อนไขทั้งหมด |
|                               | สมัคร                                                                                     |

4.1.6 เมื่อกรอกข้อมูลเสร็จสิ้นและกดปุ่มสมัครแล้ว ระบบจะเข้าสู่หน้าแรกของระบบ

e-service ต่าง ๆ

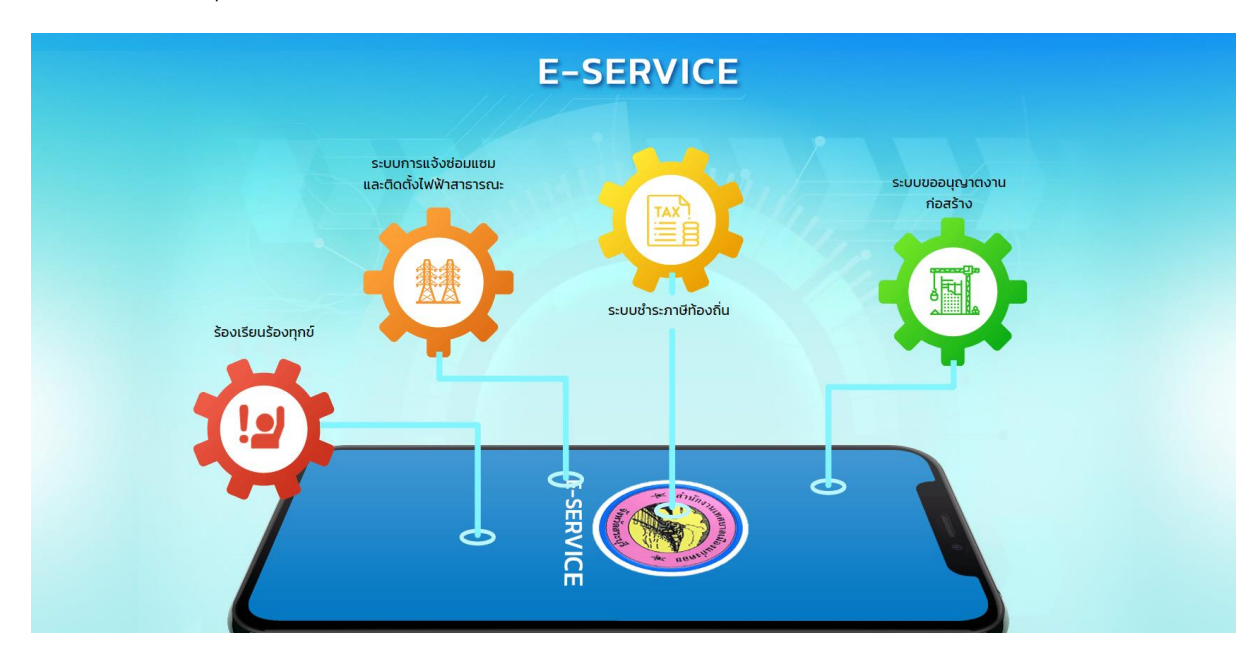

#### 4.2 การลงทะเบียนด้วยบัญชี Line โดยมีวิธีดำเนินการดังนี้

4.2.1 คลิกลงชื่อเข้าใช้ด้วย Line ตามภาพด้านล่าง

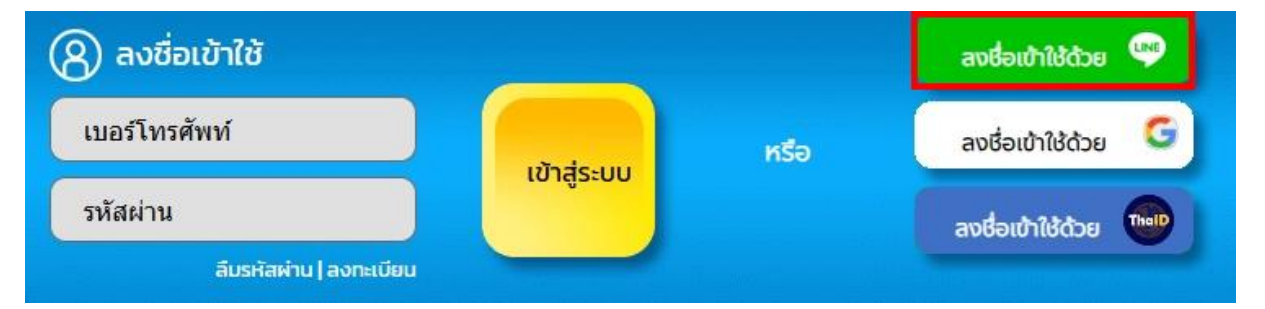

#### หรือคลิกเข้าสู่ระบบ และเลือกเข้าสมัครสมาชิกด้วยบัญชี Line

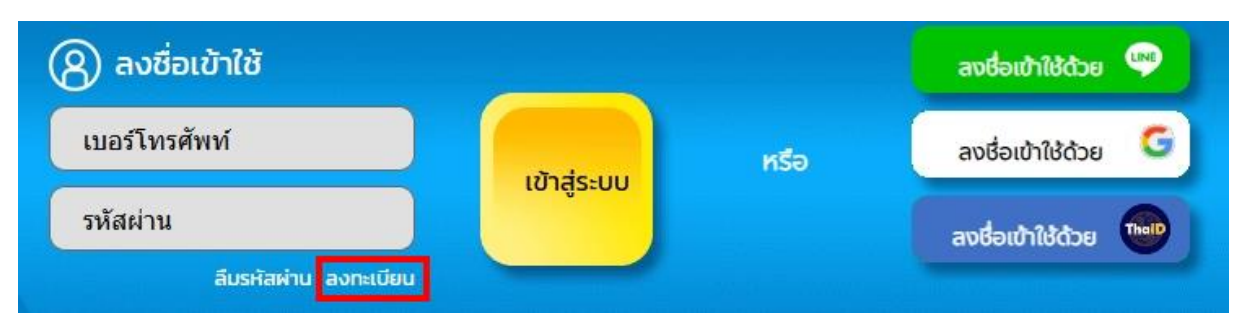

หน้าแรก > สมัครสมาชิก

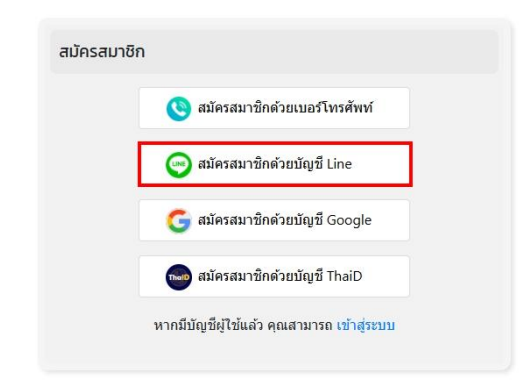

4.2.2 หลังจากนั้นดำเนินการล็อกอินเข้าสู่ระบบ Line ตามบัญชีและรหัสผ่านของ

ระบบ Line ของผู้ลงทะเบียน

4.2.3 กรอกเบอร์โทรศัพท์ที่ต้องการใช้ลงทะเบียน และกดปุ่มยืนยันเพื่อรับรหัส OTP หลังจากนั้น นำรหัส OTP จำนวน 6 หลักมากรอกในช่อง จากนั้นกดปุ่ม ถัดไป

| หน้าแรก > สมัครสมาชิก |                        |
|-----------------------|------------------------|
| เบอร์ไ                | เบอร์โทรศัพท์          |
|                       | ยืนยันเพื่อรับรหัส OTP |

4.2.4 กรณีเบอร์โทรศัพท์ถูกใช้งานแล้ว ระบบจะขึ้นข้อความแจ้งเตือนให้เข้าสู่ระบบ

หน้าแรก > สมัครสมาชิก เมลร์โทรศัพท์มีถูกใช่เดงทรเมียนแล้ว หากเป็นมัญชีของคุณ กรุณาเช้าสู่รรมน หากไม่ไข่ กรุณาสมัครไหมโดยใช่เมอร์ โทรศัพท์อื่น เช้าสู่มาย

หรือให้กรอกข้อมูลเบอร์โทรศัพท์อื่น

4.2.5 เมื่อกรอกรหัส OTP แล้ว ระบบจะมีช่องให้กรอกข้อมูลรหัสผ่าน ชื่อ-สกุล ฯลฯ ให้ดำเนินการกรอกให้ครบถ้วน และผู้ลงทะเบียนจะต้องเลือกยอมรับเงื่อนไขนโยบายคุกกี้และนโยบายความ เป็นส่วนตัวก่อนกดปุ่ม สมัคร

โดยรหัสผ่านจะต้องมีจำนวนไม่น้อยกว่า 6 ตัว , มีอักษรภาษาอังกฤษพิมพ์เล็กหรือ

พิมพ์ใหญ่ก็ได้, มีตัวเลข

| หน้าแรก > สมัครสมาชิก                     |                                                                                          |
|-------------------------------------------|------------------------------------------------------------------------------------------|
|                                           |                                                                                          |
| กำหนดร <b>หัสผ่าน</b> ะ                   | ۲                                                                                        |
| ยืนยันร <b>พัส</b> ผ่าน:                  | ۲                                                                                        |
| ชื่อ-นามสกุล-                             | ระบุเป็นภาษาโทย                                                                          |
| อีเมล์                                    |                                                                                          |
| เบอร์โทรศัพท์                             | 0953184446                                                                               |
| ส่อนุ                                     | ระบุเป็นภาษาไทย                                                                          |
| 🗔 จันใต้อ่าน <u>บ่</u><br>โดยละเอียดเรียว | <u>โยบายคุกกี้</u> และ <u>นโยบายความเป็นส่วนตัว</u><br>บร้อย และขอมรับดามเงื่อนไขทั้งหมด |
|                                           | สมัคร                                                                                    |

4.2.6 เมื่อกรอกข้อมูลเสร็จสิ้นและกดปุ่มสมัครแล้ว ระบบจะเข้าสู่หน้าแรกของระบบ

e-service ต่าง ๆ

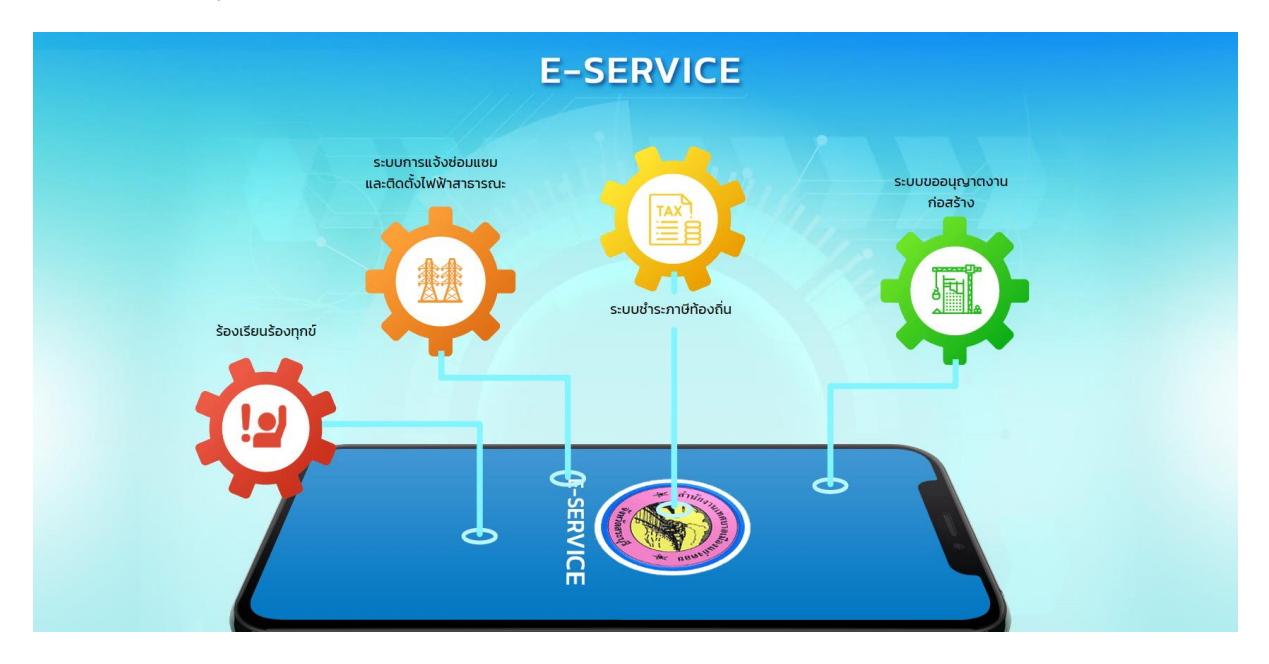

#### 4.3 การลงทะเบียนด้วยบัญชี Google โดยมีวิธีดำเนินการดังนี้

4.3.1 คลิกลงชื่อเข้าใช้ด้วย Google ตามภาพด้านล่าง

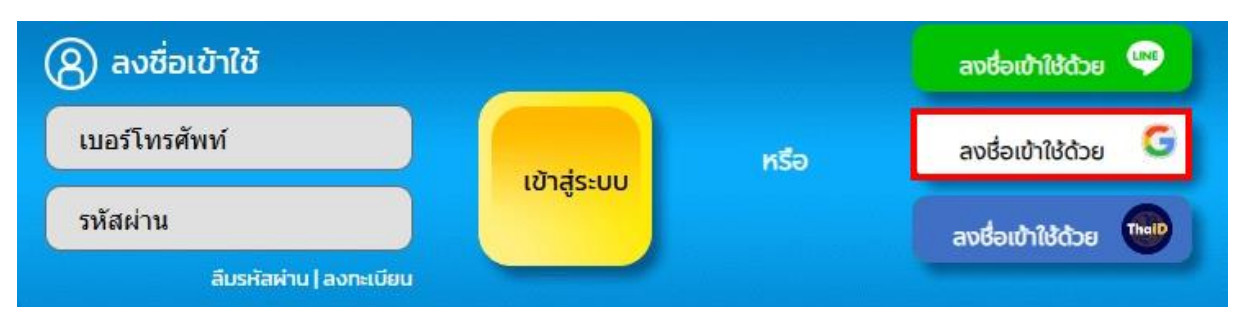

หรือคลิกเข้าสู่ระบบ และเลือกเข้าสมัครสมาชิกด้วยบัญชี Google

| 🛞 ลงชื่อเข้าใช้       |                                      |        | ລນຮ່ອເຫ້າໃช້ດ້ວຍ 🖤  |
|-----------------------|--------------------------------------|--------|---------------------|
| เบอร์โทรศัพท์         | มักร่ะแบ                             | หรือ   | ລงชื่อเข้าใช้ด้วย 🕒 |
| รหัสผ่าน              | 0.63-00                              |        | ลงชื่อเข้าใช้ด้วย 🚥 |
| ลีมรหัสผ่าน ลงทะ      | លើមប                                 |        |                     |
| หน้าแรก > สมัครสมาชิก |                                      |        |                     |
|                       |                                      |        |                     |
|                       | สมัครสมาชิก                          |        |                     |
|                       | 😢 สมัครสมาชิกด้วยเบอร์โทรศัพ         | ท์     |                     |
|                       | 😡 สมัครสมาชิกด้วยบัญชี Line          |        |                     |
|                       | G สมัครสมาชิกด้วยบัญชี Goog          | le     |                     |
|                       | าเอย สมัครสมาชิกด้วยบัญชี ThaiD      |        |                     |
|                       | หากมีบัญชีผู้ไข้แล้ว คุณสามารถ เข้าส | ່ເຈະນນ |                     |

4.3.2 หลังจากนั้นดำเนินการล็อกอินเข้าสู่ระบบ Google ตามบัญชีและรหัสผ่านของ

ระบบ Google ของผู้ลงทะเบียน

4.3.3 กรอกเบอร์โทรศัพท์ที่ต้องการใช้ลงทะเบียน และกดปุ่มยืนยันเพื่อรับรหัส OTP หลังจากนั้น นำรหัส OTP จำนวน 6 หลักมากรอกในช่อง จากนั้นกดปุ่ม ถัดไป

| หน้าแรก > สมัครสมาชิก |              |                        |
|-----------------------|--------------|------------------------|
| 11                    | บอร์โทรศัพท์ |                        |
|                       |              | ยืนยันเพื่อรับรหัส OTP |

4.3.4 กรณีเบอร์โทรศัพท์ถูกใช้งานแล้ว ระบบจะขึ้นข้อความแจ้งเตือนให้เข้าสู่ระบบ

หรือให้กรอกข้อมูลเบอร์โทรศัพท์อื่น

| หน้าแรก > สมัครสมาชิก |                                                                                                    |  |
|-----------------------|----------------------------------------------------------------------------------------------------|--|
|                       | ເມລະໂหรสัพหนี่ถูกไข่องหมะเบียนแต้ว หากเป็บบัญชีของคุณ<br>กรุณาเข้าสู่ระบบ หากไม่ไข่ กรุณาสมัครไหม่โดยใช่เมอร์<br>โทรสัพห์อื่น<br>เข้าสู่ระบบ |  |

4.3.5 เมื่อกรอกรหัส OTP แล้ว ระบบจะมีช่องให้กรอกข้อมูลรหัสผ่าน ชื่อ-สกุล ฯลฯ ให้ดำเนินการกรอกให้ครบถ้วน และผู้ลงทะเบียนจะต้องเลือกยอมรับเงื่อนไขนโยบายคุกกี้และนโยบายความ เป็นส่วนตัวก่อนกดปุ่ม สมัคร

โดยรหัสผ่านจะต้องมีจำนวนไม่น้อยกว่า 6 ตัว , มีอักษรภาษาอังกฤษพิมพ์เล็กหรือ

พิมพ์ใหญ่ก็ได้, มีตัวเลข

| หน้าแรก > สมัครสมาชิก                      |                                                                                           |
|--------------------------------------------|-------------------------------------------------------------------------------------------|
|                                            |                                                                                           |
| กำหนดรหัสผ่าน-                             | ۲                                                                                         |
| อื่นอันรหัส <i>ผ</i> ่าน-                  | ۲                                                                                         |
| ชื่อ-นามสกุล-                              | ระบุเป็นภาษาไทย                                                                           |
| อื่นเส                                     |                                                                                           |
| เบอร์โทรศัพท์                              | 0953184446                                                                                |
| ที่อยู่                                    | ระบุเป็นกาษาไทย                                                                           |
| โลยสายสายสายสายสายสายสายสายสายสายสายสายสาย | <u>เโยบายคุกกี้</u> และ <u>นโยบายความเป็นส่วนตัว</u><br>บร้อย และยอมรับตามเงื่อนไขทั้งหมด |
|                                            | สมัคร                                                                                     |

4.3.6 เมื่อกรอกข้อมูลเสร็จสิ้นและกดปุ่มสมัครแล้ว ระบบจะเข้าสู่หน้าแรกของระบบ

e-service ต่าง ๆ

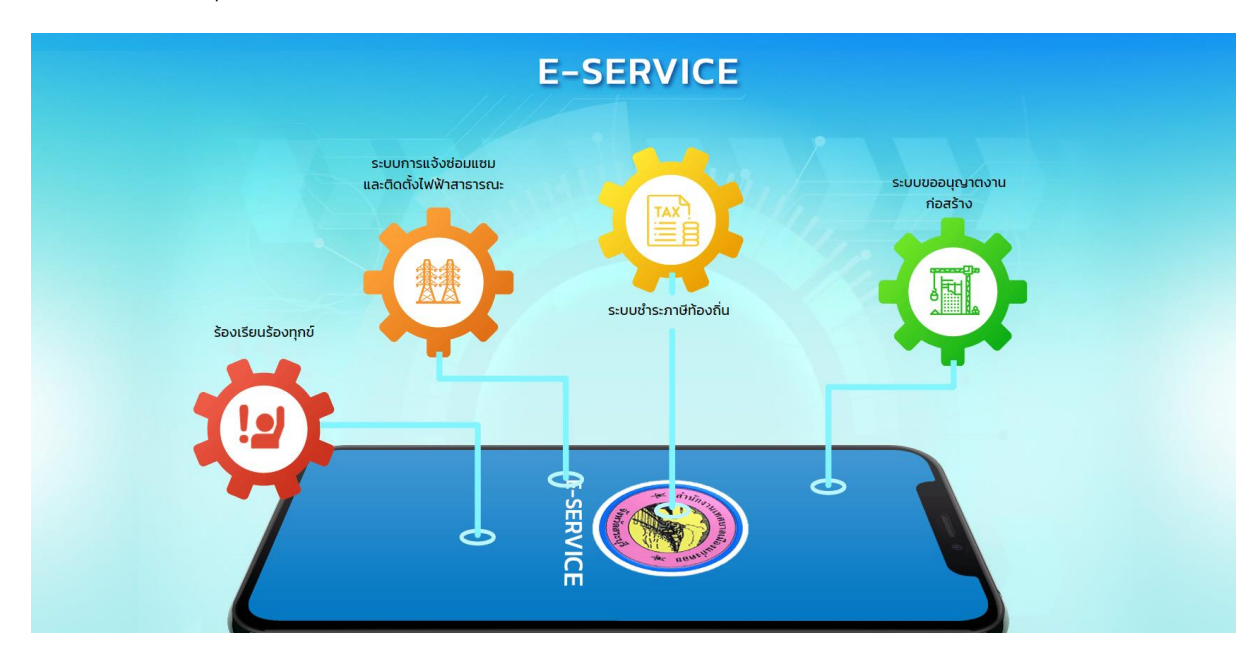

#### 4.4 ลงทะเบียนด้วยบัญชี ThaiD โดยมีวิธีดำเนินการดังนี้

4.4.1 คลิกลงชื่อเข้าใช้ด้วย ThaiD ตามภาพด้านล่าง

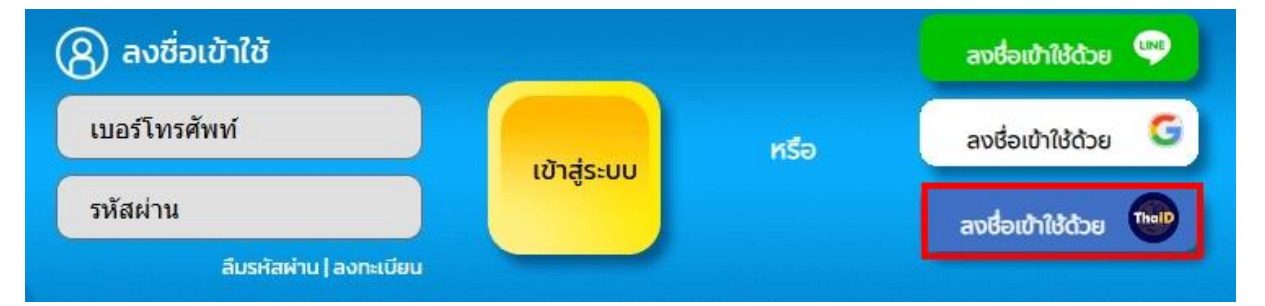

#### หรือคลิกเข้าสู่ระบบ และเลือกเข้าสมัครสมาชิกด้วยบัญชี ThaiD

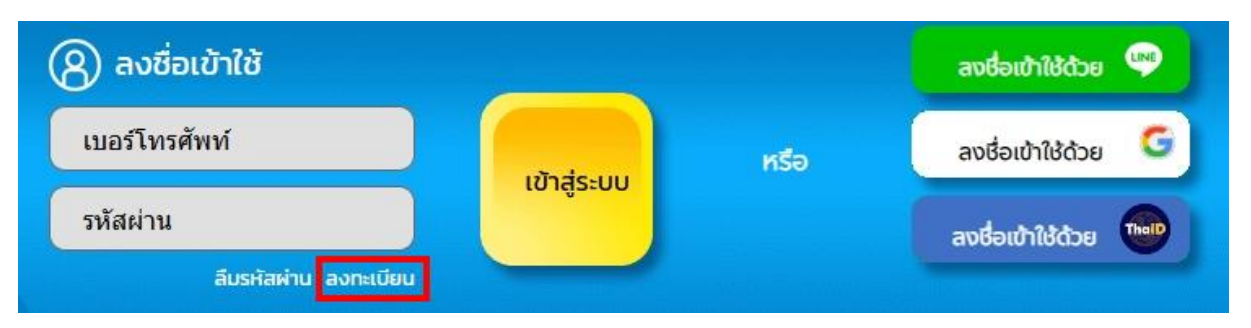

4.4.2 ระบบจะแสดง QR Code และให้ผู้ลงทะเบียนเปิดใช้งานแอปพลิเคชั้น ThaiD

ในโทรศัพท์มือถือ และสแกน QR Code , กดปุ่มยินยอมให้ใช้ข้อมูลส่วนบุคคล , กรอกรหัสผ่านในระบบ ThaiD

| เข้าสู่ระบบ<br><sub>ส่งขามเ</sub> บ<br>เว็บไชด์แก่งคอย                              |  |
|-------------------------------------------------------------------------------------|--|
|                                                                                     |  |
| คิวอาริโด่อนี่มีไม่อังมีแข่นตามทางอิจิที่อ ออกไม่โดย<br>กรมการปกครอง กระทรวงมหางไทย |  |

4.4.3 ระบบจะมีช่องให้กรอกข้อมูลรหัสผ่าน ชื่อ-สกุล ฯลฯ ให้ดำเนินการกรอกให้ ครบถ้วน และผู้ลงทะเบียนจะต้องเลือกยอมรับเงื่อนไขนโยบายคุกกี้และนโยบายความเป็นส่วนตัวก่อนกดปุ่ม สมัคร (สำหรับชื่อ-สกุล) ระบบจะดำเนินการลงมาจากระบบ ThaiD โดยตรง)

โดยรหัสผ่านจะต้องมีจำนวนไม่น้อยกว่า 6 ตัว , มีอักษรภาษาอังกฤษพิมพ์เล็กหรือ

พิมพ์ใหญ่ก็ได้, มีตัวเลข

| หน้าแรก > สมัครสมาชิก |                                   |                                                                                        |
|-----------------------|-----------------------------------|----------------------------------------------------------------------------------------|
|                       |                                   |                                                                                        |
| กำหนดรหัส             | <b>ส</b> ผ่าน•                    | ۲                                                                                      |
| <u>ป็นยันรหัส</u>     | <b>ร</b> ผ่าน <b>ะ</b>            | ۲                                                                                      |
| ชื่อ-นาม              | เสกุล•                            | ระบุเป็นกาษาไทย                                                                        |
|                       | อีเมล์                            |                                                                                        |
| เบอร์โทร              | รศัพท์                            | 0953184446                                                                             |
|                       | ที่อยู่                           | สมุเป็นภาษาไทย                                                                         |
| ฉับบั<br>โดยละน       | ได้อ่าน <u>นโเ</u><br>อียดเรียบร่ | <u>ยบายคุกกี้</u> และ <u>นโยบายความเป็นส่วนตัว</u><br>ร้อย และยอมรับตามเงื่อนไขทั้งหมด |
|                       |                                   | สมัคร                                                                                  |

4.4.4 เมื่อกรอกข้อมูลเสร็จสิ้นและกดปุ่มสมัครแล้ว ระบบจะเข้าสู่หน้าแรกของระบบ

e-service ต่าง ๆ

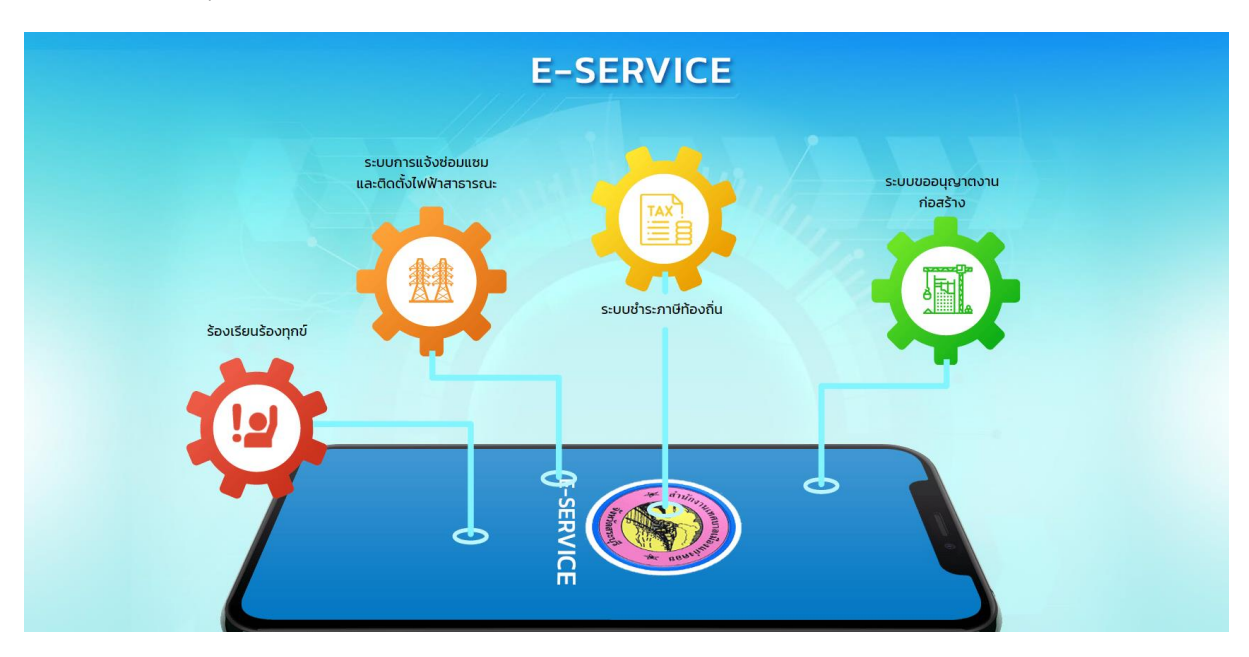

#### 4.5 การเข้าสู่ระบบ

4.5.1 ให้เข้าสู่ระบบผ่านหน้าเว็บไซต์ <u>https://www.kaengkhoi.go.th/eservice/</u> frontpage โดยให้กรอกเบอร์โทรศัพท์และรหัสผ่านที่ตั้งค่าไว้ หรืออาจเข้าสู่ระบบโดยลงชื่อเข้าใช้ผ่านบัญชี Line หรือ Google หรือผ่านแอปพลิเคชัน ThaiD ในช่องทางใดช่องทางหนึ่งก็ได้

| 🛞 ลงชื่อเข้าใช้       |           |      | ລນຮ່ວເບ້າໃช້ດ້ວຍ 🖤  |
|-----------------------|-----------|------|---------------------|
| เบอร์โทรศัพท์         | uīnās uu  | หรือ | ລงຮື່ວເບ້າໃຮ້ດ້ວຍ 🗲 |
| รหัสผ่าน              | เขาสูระบบ |      | avອ່ອເບ້າໃຫ້ດ້ວຍ 🚥  |
| ลืมรหัสผ่าน ลงทะเบียน |           |      |                     |

#### 5. การแก้ไขข้อมูลบัญชีผู้ใช้งาน/เชื่อมโยงบัญชีเข้ากับ Google , Line

กรณีต้องการแก้ไขข้อมูลบัญชีผู้ใช้งาน รหัสผ่าน ข้อมูลส่วนบุคคลต่าง ๆ ให้ดำเนินการ ดังนี้

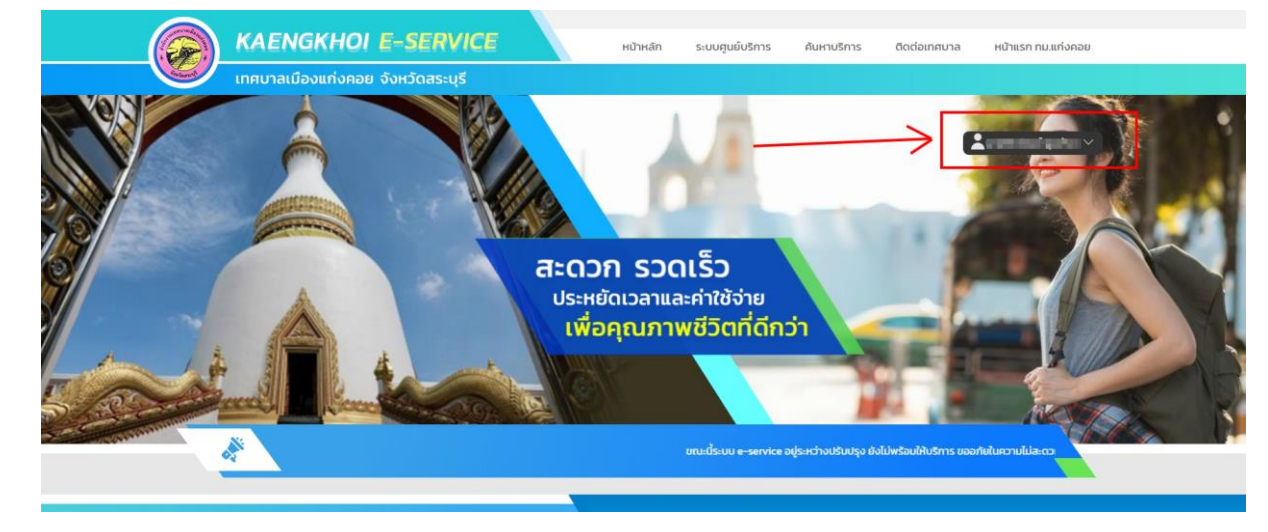

5.1 เมื่อเข้าใช้งานระบบแล้ว ให้เลือกที่ชื่อบัญชีของผู้ใช้งาน

5.2 เลือกข้อมูลส่วนตัว

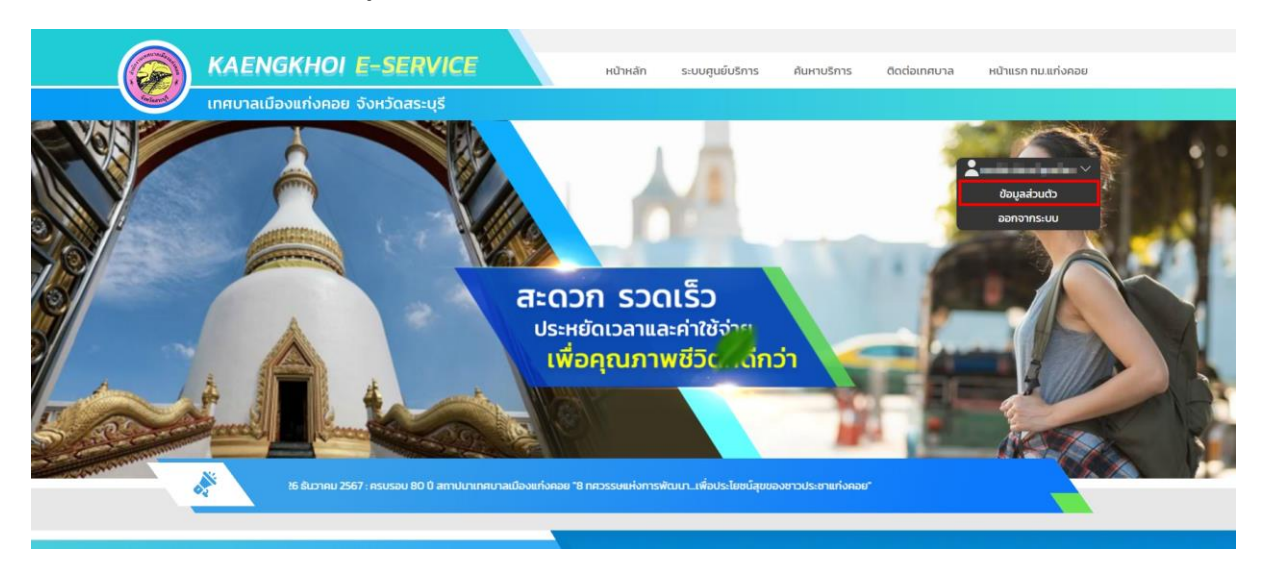

5.3 การเปลี่ยนรหัสผ่าน/แก้ไขข้อมูลส่วนบุคคล/เชื่อมโยงบัญชี

1) กรณีต้องการเปลี่ยนรหัสผ่าน เลือก เปลี่ยนรหัสผ่าน

2) กรณีต้องการแก้ไขชื่อ-สกุล หมายเลขโทรศัพท์ หรืออีเมล ให้คลิกเลือกที่รูปดินสอ

ท้ายหัวข้อ ตามภาพ

3) กรณีต้องการเชื่อมโยงบัญชีเข้ากับระบบ Google หรือ Line สามารถเชื่อมโยง บัญชีได้จากหน้าข้อมูลส่วนตัวเช่นเดียวกัน

| ข้อมอส่วนตัว   |            | เปลี่ยนรหัสผ่าน | เชื่อนโยงบัญชี |           |
|----------------|------------|-----------------|----------------|-----------|
| ชื่อ – นามสกุล | and second | /               | Google         | เปื้อมต่อ |
| เบอร์โทรศัพท์  |            | /               | - Coogie       |           |
| อีเมล์         |            | /               | Line           | เชื่อมต่อ |

#### 6. การใช้งานระบบร้องเรียนร้องทุกข์

6.1 เมื่อลงทะเบียนเข้าสู่ระบบแล้ว คลิกเข้าสู่ระบบร้องเรียนร้องทุกข์

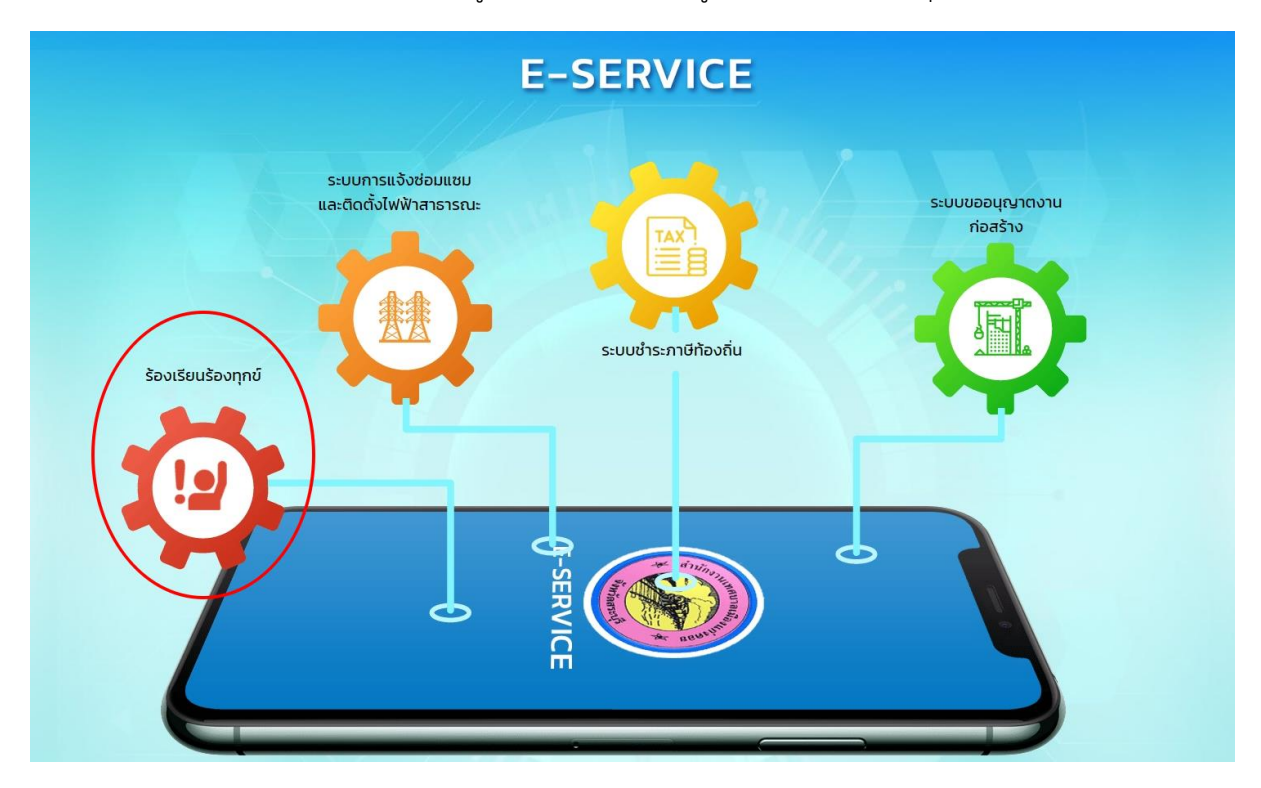

6.2 คลิก "แจ้งเรื่องร้องเรียนร้องทุกข์"

| น้าแรก > ระบบรับเ                                   | รื่องรัอ   | งเรียนร้องทุกข์                                                         |   |                                             |          |                                                                            |  |  |
|-----------------------------------------------------|------------|-------------------------------------------------------------------------|---|---------------------------------------------|----------|----------------------------------------------------------------------------|--|--|
| ขั้นตอนการขอใช้บริ                                  | การ        |                                                                         |   |                                             |          |                                                                            |  |  |
|                                                     |            | 77                                                                      |   | · · · · · · · · · · · · · · · · · · ·       |          | 20                                                                         |  |  |
| <mark>ขั้นตอนที่ 1</mark><br>กรอกแบบฟอร์ม<br>คำร้อง | *          | <mark>ขั้นตอนที่ 2</mark><br>เจ้าหน้าที่ประสาน<br>หน่วยงานที่เกี่ยวข้อง | + | ี่ขั้นตอนที่ 3<br>เจ้าหน้าที่<br>ปฏิบัติงาน | <b>→</b> | <b>ขั้นตอนที่ 4</b><br>เจ้าหน้าที่แจ้ง<br>ผลการดำเนินการ<br>ให้ประชาชนทราบ |  |  |
| กรอกคำร้องใหม่                                      |            |                                                                         |   |                                             |          |                                                                            |  |  |
| <ul> <li>แจ้งเรื่องร้องเรียนร้</li> </ul>           | ้องทุกข์ > | 6 T                                                                     |   |                                             |          |                                                                            |  |  |
|                                                     |            | _                                                                       |   |                                             |          |                                                                            |  |  |
| สถิติเรื่องร้องเรียนร้                              | องทุกข์    | a                                                                       |   |                                             |          |                                                                            |  |  |

#### 6.3 เลือกประเภทคำร้องที่ต้องการแจ้ง

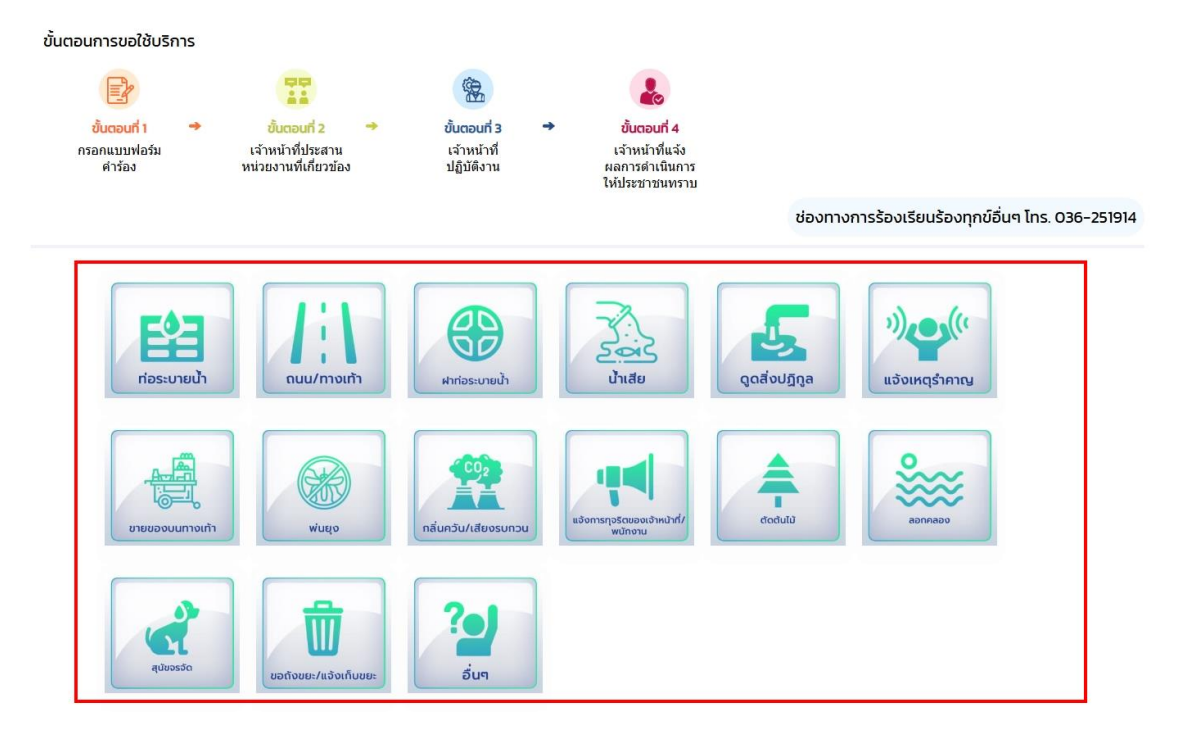

6.4 อ่านข้อกำหนดและคลิก "ยอมรับข้อกำหนดการร้องเรียน" ในช่องทำเครื่องหมาย และกด "ตกลง" <u>กรณีไม่กดยอมรับกำหนดจะไม่สามารถใช้งานระบบได้</u>

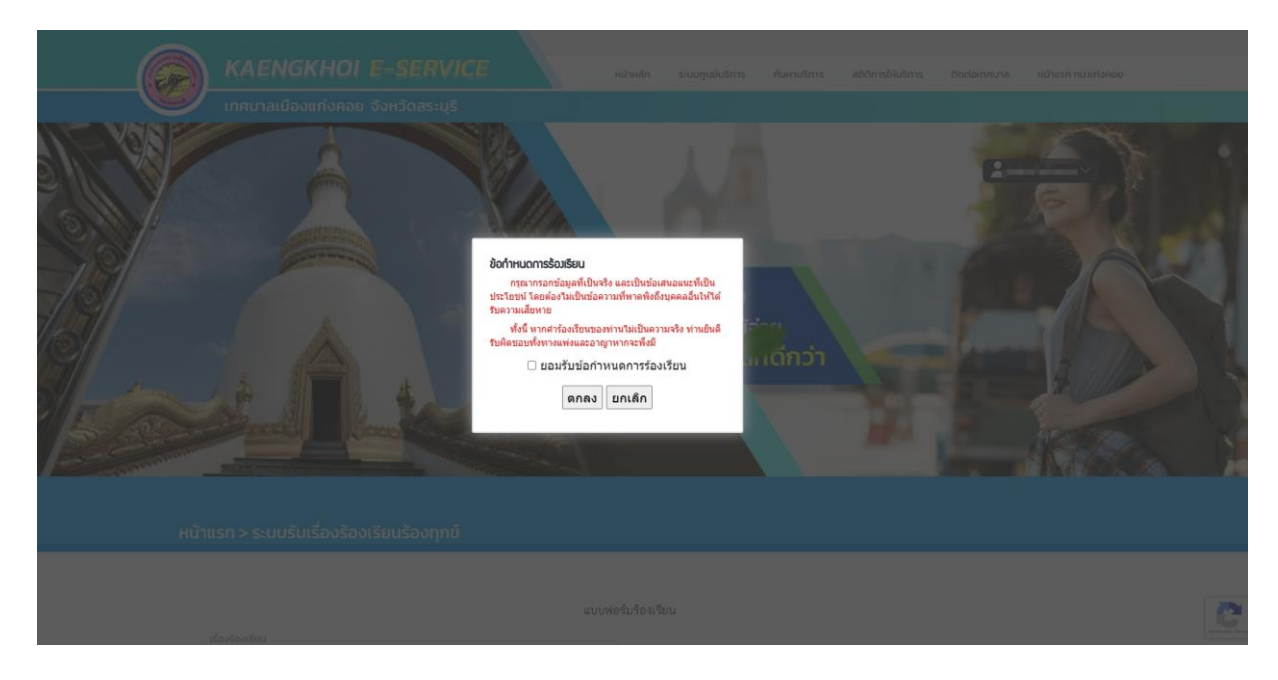

คู่มือการใช้งานระบบ e-service เทศบาลเมืองแก่งคอย

6.5 กรอกข้อมูลให้ครบถ้วนตามข้อเท็จจริง และให้ปักหมุดตำแหน่งที่ตั้งให้ถูกต้องตรงกับจุดที่ เกิดเหตุร้องเรียน รวมถึงแนบภาพประกอบ (ถ้ามี) และเมื่อกรอกข้อมูลครบถ้วนแล้วให้กดปุ่ม "ตกลง"

| หน้าแรก > ระบบรับเรื่องร้องเรียนร้องทุกข์                                                                                                    |
|----------------------------------------------------------------------------------------------------|
|                                                                                                    |
| แบบฟอร์มร้องเรียน                                                                                                    |
| เรื่องร่องเรียน<br>ท่อระบายน้ำ 🗸                                                                                                    |
| - do-unuana                                                                                                    |
| Uaśčada                                                                                                    |
| διμά                                                                                                    |
| 1500                                                                                                    |
| รายสะเอียดร้องเรียน                                                                                                    |
| บริเวณที่เกิดเหตุ/ชอย                                                                                                    |
| ດ້ານລ ອຳເກລ ອິຈະເດັດ ກົດຢູນອລອູໂຄລະເຮັບ<br><b>ແກ່ຈກລຍ ແກ່ຈກລຍ</b>                                                                                                    |
| * กรุณาระบุสถานที่เกิดเหตุที่โกล่เคียงที่สุดเพื่อประโยชน์สุดสุดโนการับดวามช่วยเหลือจากเทศบาล                                                                                                    |
| ระบุสัตยโดยการเมือนนำสับมีรายุล 🦉 คลักข่ายกำรับสมองการเหนือสามารถสับสาร                                                                                                    |
|                                                                                                    |
| vijio<br>vijio<br>vij<br>vijio |
| Congre autorial autorial autor                                                                                                    |
| unulfulati : (Choose Files) No for choosen<br>ustrutulations rang ".jog ".jogg                                                                                                    |
| ตกลง ยกเล็ก                                                                                                    |

**\*\*<u>หมายเหต</u>ุ** กรณีเป็นการแจ้งเหตุรำคาญ หรือการแจ้งการทุจริตของเจ้าหน้าที่/พนักงาน ผู้ร้องสามารถเลือก **"ไม่ยินยอมให้เปิดเผยข้อมูลส่วนบุคคล"** ก็ได้ <u>กรณีท่านขอสงวนสิทธิในการไม่เปิดเผย</u> ข้อมูลส่วนบุคคล เทศบาลเมืองแก่งคอยขอสงวนสิทธิที่จะไม่แจ้งผลการดำเนินการผ่านช่องทางอื่น โดยจะแจ้ง ผลการดำเนินการผ่านช่องทางที่กำหนดไว้ในเว็บไซต์นี้เท่านั้น (แจ้งผลการติดตามสถานะการดำเนินงาน)

| แนบไฟล์ : | <mark>Choose Files</mark> No file chosen<br>รองรับไฟล์สกุล *.png ,*.jpg ,*.jpgg              |                                   |                                                                                                    |
|-----------|----------------------------------------------------------------------------------------------|-----------------------------------|----------------------------------------------------------------------------------------------------|
|           | ไม่ยินยอมให้เปิดเผยข้อมูลส่วนบุคคล กรณีท่าน<br>สิทธิที่จะไม่แจ้งผลการดำเนินการผ่านช่องทางอื่ | ขอสงวนสิทธิในกา<br>น โดยจะแจ้งผลก | เรไม่เปิดเผยข้อมูลส่วนบุคคล เทศบาลเมืองแก่งคอยขอสงวน<br>ารดำเนินการผ่านช่องทางที่กำหนดไว้ในเว็บไซต์นี้เท่านั้น |
|           | ตกลง                                                                                         | ยกเลิก                            |                                                                                                    |

6.6 เมื่อกรอกข้อมูลครบถ้วนแล้ว ระบบจะมีข้อความแจ้งเตือนให้ยืนยันการส่งข้อมูลหรือ กลับไปแก้ไขข้อมูลที่ได้กรอกไว้

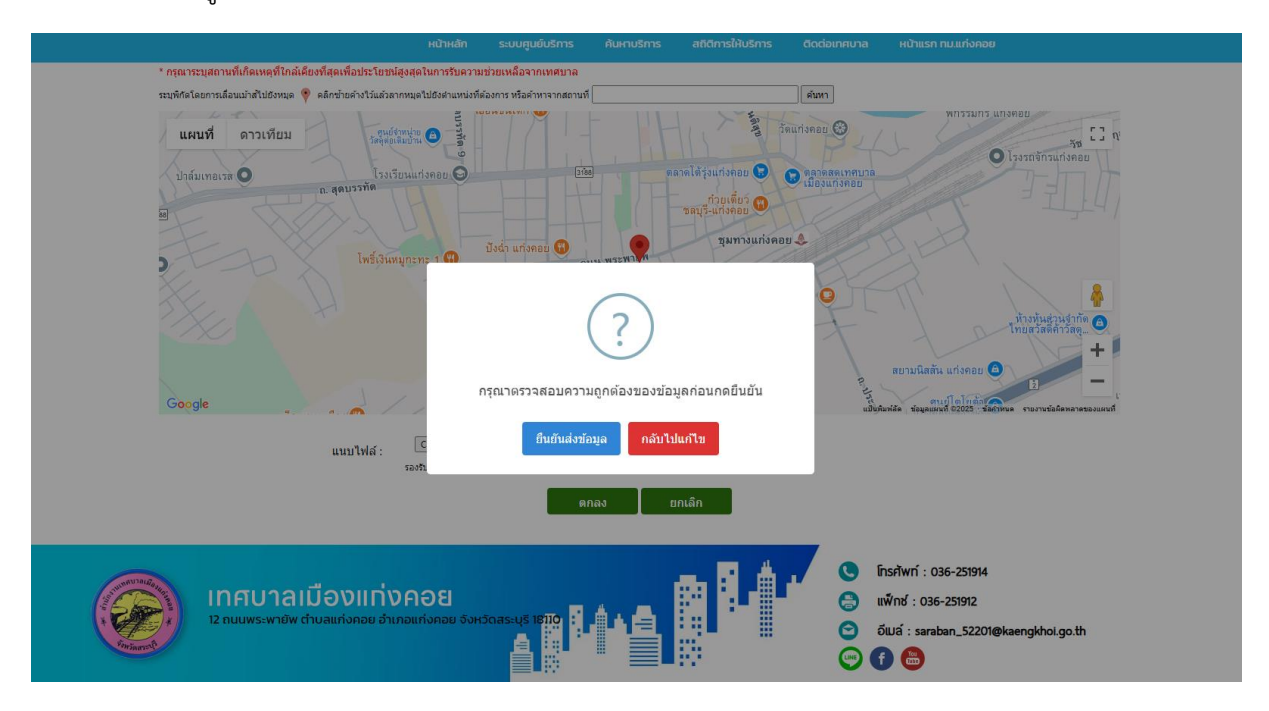

6.7 เมื่อกดยืนยันการส่งข้อมูลแล้ว ระบบจะแสดงผลการรับคำร้องเข้าสู่ระบบ ให้คลิก "คลิก ที่นี่เพื่อดำเนินการต่อ" เพื่อเข้าสู่เมนูของระบบรับเรื่องร้องเรียนร้องทุกข์

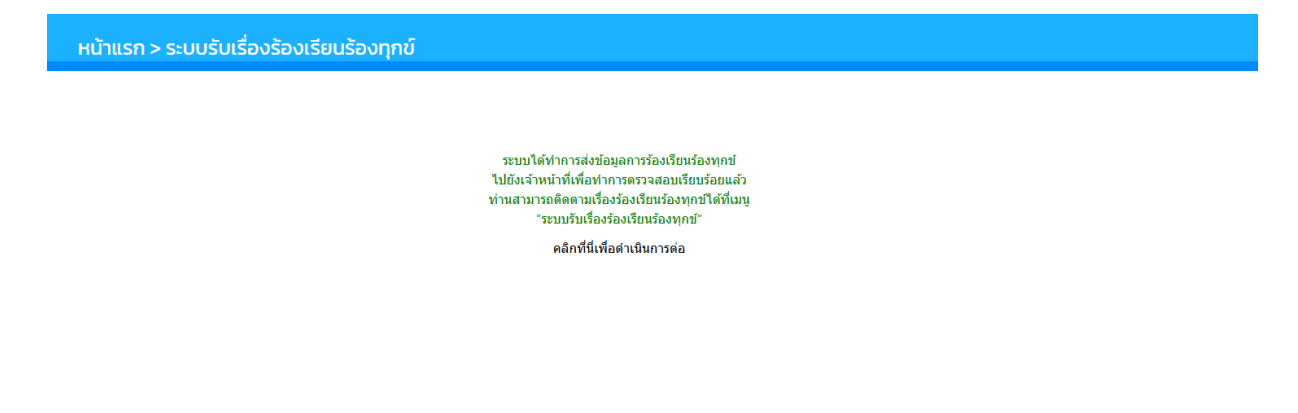

คู่มือการใช้งานระบบ e-service เทศบาลเมืองแก่งคอย

6.8 ผู้ยื่นคำร้องสามารถติดตามผลการดำเนินการได้ทางเมนู "สถานะ" หรือสามารถสอบถาม ข้อมูลกับเจ้าหน้าที่ได้ที่เมนู "สอบถาม"

| ขั้นตอนการขอใช้บริการ                                                                                                    |  |
|----------------------------------------------------------------------------------------------------|--|
|                                                                                                    |  |
| <mark>ขั้นตอนที่ 1 → ขั้นตอนที่ 2 → ขั้นตอนที่ 3 → ขั้นตอนที่ 4</mark><br>กรอกแบบฟอร์ม เจ้าหน้าที่ประสาน เจ้าหน้าที่ เจ้าหน้าที่แจ้ง<br>คำร้อง หน่วยงานที่เกี่ยวข้อง ปฏิบัติงาน ผลการตำเนินการ |  |
| - ให้ประชาชนทราบ                                                                                                    |  |
| กรอกคำร้องใหม่<br>∘ แจ้งเรื่องร้องเรียนร้องทุกข์ >                                                                                                    |  |
| สถิติเรื่องร้องเรียนร้องทุกข์                                                                                                    |  |
| <ul> <li>แผนที่และกราฟแสดงผลร้องเรียนร้องทุกข์ &gt;</li> </ul>                                                                                                    |  |
| สถานะ                                                                                                    |  |
| ศำร้อง 10 ก.พ. 68 11:03 น. เรื่อง พ่นยุง (ทดสอบ)                                                                                                    |  |
| ชื่อผู้ร้อง ทดสอบ                                                                                                    |  |
| ดูรายละเอียดคำร้อง >                                                                                                    |  |
| สถานะถ่าสด: <u>(มีเข้าร้อง v</u> กุญลิกราชการ                                                                                                    |  |
|                                                                                                    |  |
| i na di vi vi di a ci a s                                                                                                    |  |
| ศาร้อง 3 ก.พ. 68 11:39 น. เรื่อง เจ้าหน้าที่ทุตจริด (ทดสอบ)                                                                                                    |  |
| ชื่อผู้ร้อง ปกปิดข้อมูล                                                                                                    |  |
| ดูรายละเอียดคำร้อง >                                                                                                    |  |
| สอบถาม : <u>สอบถามเพิ่มเดิม</u> >                                                                                                    |  |
| สถานะล่าสุด : ดำเนินการเสร็จสิ้น 🗸 ยกเล็กรายการ แบบประเมินความพึ่งพอใจ                                                                                                    |  |
| 3 ก.พ. 68 📍 ยื่นคำร้อง                                                                                                    |  |
| 11:39<br>โดย                                                                                                    |  |
| 3 ก.พ. 68 🎈 เจ้าหน้าที่รับเรื่องแล้ว กำลังดำเนินการ                                                                                                    |  |
| รายละเอียด รับเรื่องแล้ว                                                                                                    |  |
| ภาพกำลังดำเนินการ<br>🖻                                                                                                    |  |
| โดย แอดมินสำนักปลัดฯ สำนักปลัดฯ                                                                                                    |  |
| 3 ก.พ. 68 🔵 ดำเนินการเสร็จสิ้น<br>11:40                                                                                                    |  |
| รายละเอียด                                                                                                    |  |
| ภาพก่อนดำเนินการ<br>🝺                                                                                                    |  |
| ภาพหลังดำเนินการ<br>😥                                                                                                    |  |
| <b>โดย แอดมินสำนักปลัดฯ</b> สำนักปลัดฯ                                                                                                    |  |
|                                                                                                    |  |
|                                                                                                    |  |

6.9 กรณี ไม่สามารถดำเนินการได้ เจ้าหน้าที่จะแจ้งผ่านระบบ พร้อมระบุเหตุผลที่ไม่สามารถ ดำเนินการได้ และภาพถ่าย (ถ้ามี)

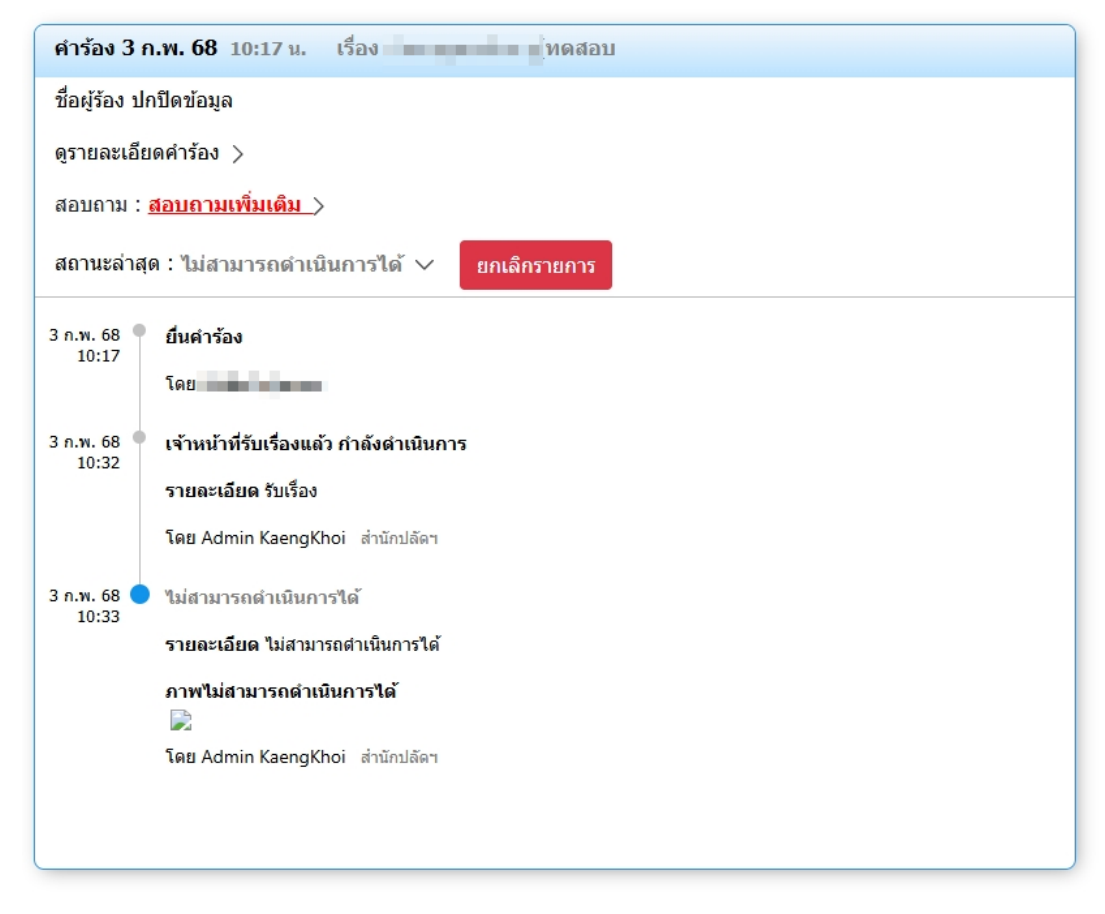

6.10 กรณีผู้ร้องต้องการยกเลิกคำร้อง สามารถยกเลิกได้โดยการกดปุ่ม "ยกเลิก" ที่รายการ คำร้องนั้น ๆ และต้องระบุเหตุผลในการยกเลิกไว้ด้วย

| กรอกคำร้องใหม่                                                             |                                |  |
|----------------------------------------------------------------------------|--------------------------------|--|
| <ul> <li>แจ้งเรื่องร้องเรียนร้องทุกข์ &gt;</li> </ul>                      | กรุณาระบุเหตุพลการยกเลิกรายการ |  |
| สถิติเรื่องร้องเรียนร้องทุกข์<br>• แผนที่และกราฟแสดงผลร้องเรียนร้องทุกข์ > | <u>ยืนยัน</u> ยกเล็ก           |  |
| สถานะ                                                                      |                                |  |
| คำร้อง 10 ก.พ. 68 11:03 น. เรื่อง พ่นยุง (ทดสอบ                            | ı)                             |  |
| ชื่อผู้ร้อง ทดสอบ                                                          |                                |  |
| ดูรายละเอียดคำร้อง >                                                       |                                |  |
| สอบถาม : <u>สอบถามเพิ่มเดิม</u> >                                          |                                |  |
| สถานะล่าสุด : <mark>ยื่นคำร้อง</mark> 🗸 ยกเลิกรายการ                       |                                |  |
|                                                                            |                                |  |

6.11 เมื่อดำเนินการในระบบเสร็จสิ้น ผู้ยื่นคำร้องสามารถประเมินผลความพึงพอใจในการ ให้บริการได้โดยกดปุ่ม "แบบประเมินความพึงพอใจ" เพื่อเข้าสู่หน้าระบบการประเมินฯ

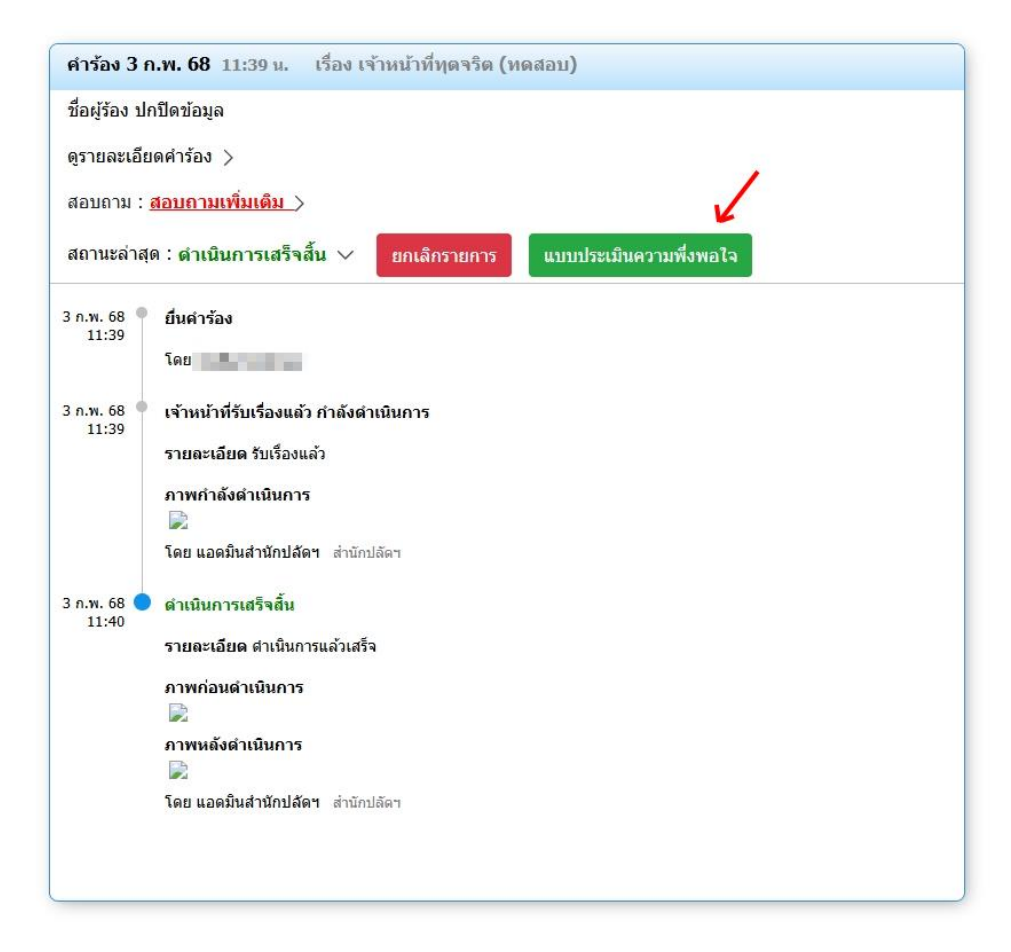

### 7. การใช้งานระบบแจ้งซ่อมแซมและติดตั้งไฟฟ้าสาธารณะ

7.1 เมื่อลงทะเบียนเข้าสู่ระบบแล้ว คลิกเข้าสู่ระบบการแจ้งซ่อมแซมและติดตั้งไฟฟ้า

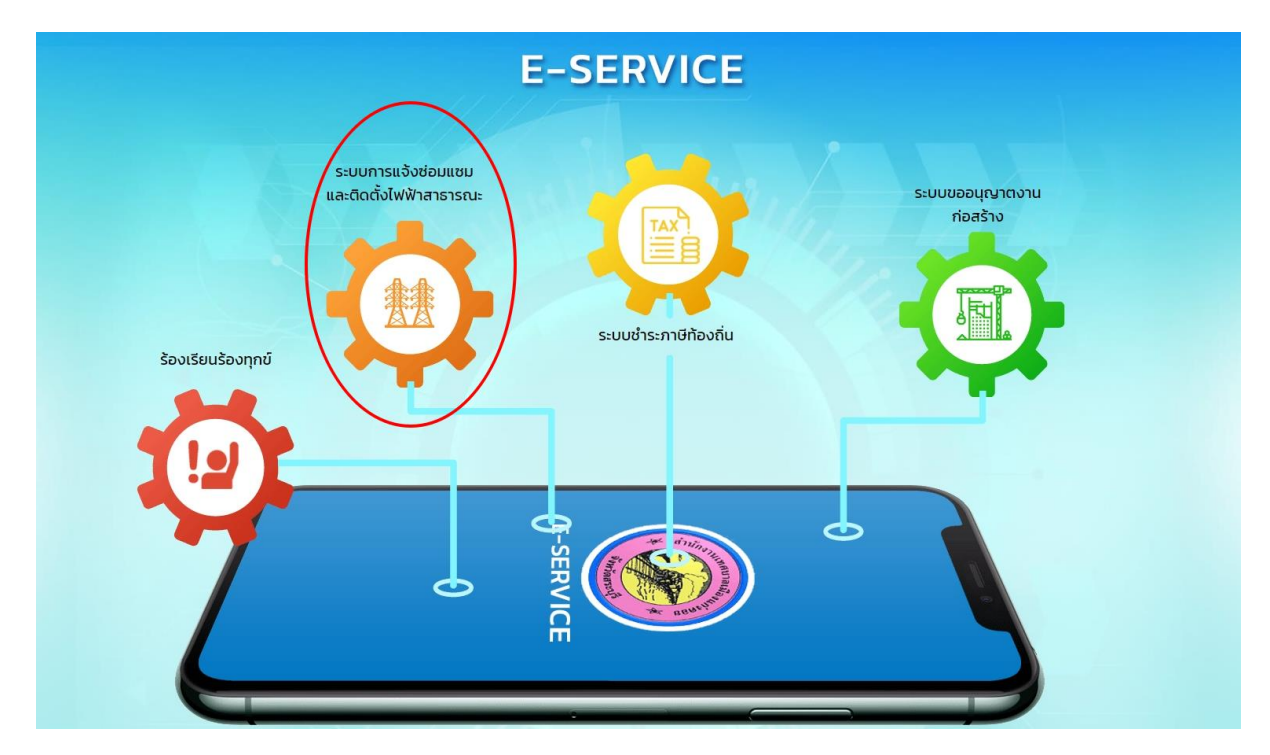

สาธารณะ

7.2 คลิก "กรอกแบบฟอร์มคำร้องออนไลน์"

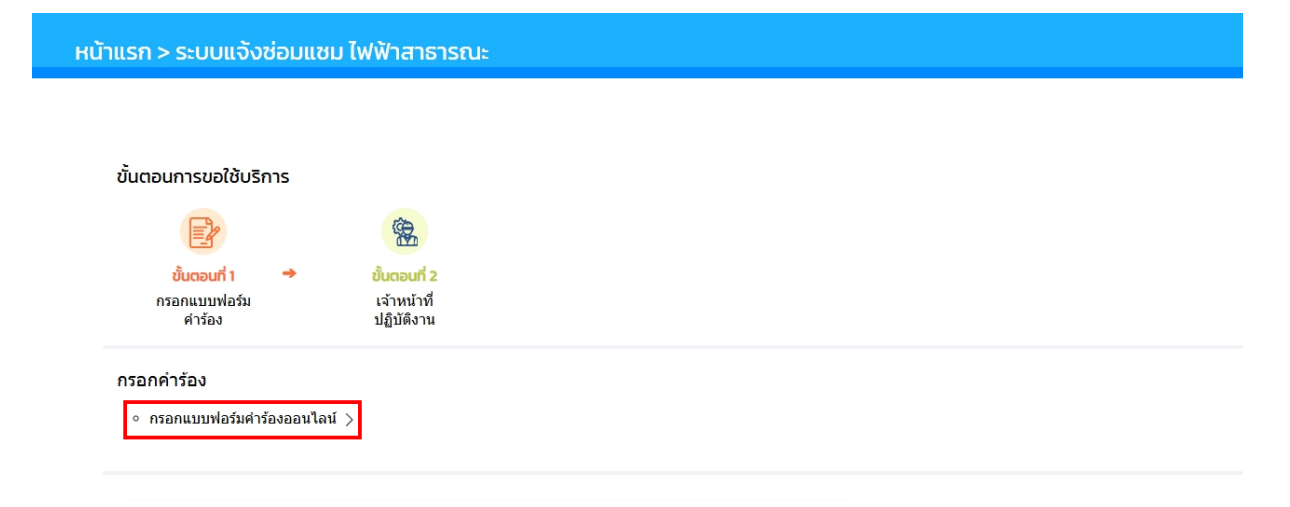

7.3 อ่านข้อกำหนดและคลิก "ยอมรับข้อกำหนด" ในช่องทำเครื่องหมาย และกด "ตกลง" <u>กรณีไม่กดยอมรับข้อกำหนดจะไม่สามารถใช้งานระบบได้</u>

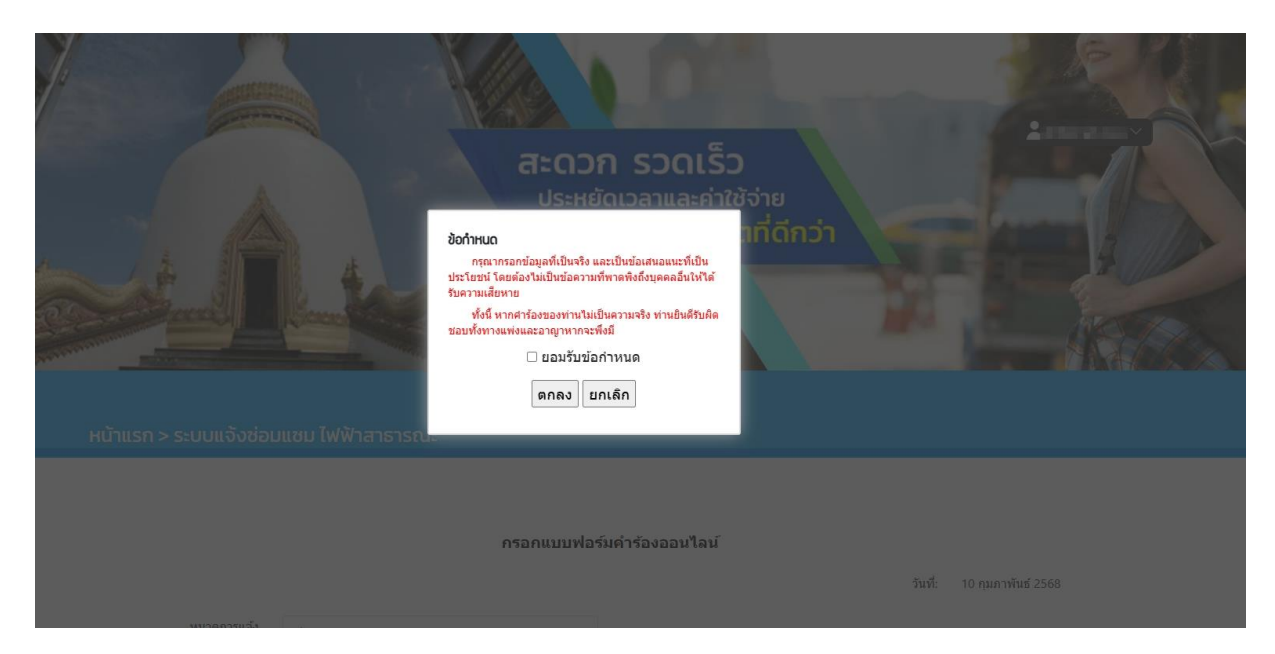

7.4 เลือกหมวดการแจ้ง **"ช่อมแซม**" หรือ **"ติดตั้ง**" กรอกข้อมูลให้ครบถ้วนตามข้อเท็จจริง และให้ปักหมุดตำแหน่งที่ตั้งให้ถูกต้องตรงกับจุดที่เกิดเหตุร้องเรียน รวมถึงแนบภาพประกอบ (ถ้ามี) และเมื่อ กรอกข้อมูลครบถ้วนแล้วให้กดปุ่ม "ตกลง"

| หน้าแรก > ระบบแจ้งช่อม                                                                                                    | แชม ไฟฟ้าสาธารณะ                                                                                                    |                                                                                                    |                                                                                                    |                                                                                                    |  |
|----------------------------------------------------------------------------------------------------|----------------------------------------------------------------------------------------------------|----------------------------------------------------------------------------------------------------|----------------------------------------------------------------------------------------------------|----------------------------------------------------------------------------------------------------|--|
|                                                                                                    | กรอกแบบฟอร์                                                                                                    | มคำร้องออนไลน์                                                                                                    | านซ์-                                                                                                    | 10 คมอาพันธ์ 2568                                                                                                    |  |
| หมวดการแจ้ง                                                                                                    | ຮ່ອນແຮນ                                                                                                    |                                                                                                    | 4 M PL                                                                                                    |                                                                                                    |  |
| ชื่อ-นามสกุล:                                                                                                    | inini (men                                                                                                    |                                                                                                    |                                                                                                    |                                                                                                    |  |
| อยู่บ้านเลขที่:                                                                                                    |                                                                                                    | ถนน:                                                                                                    | វា១ព:                                                                                                    |                                                                                                    |  |
| ส่วนล:                                                                                                    |                                                                                                    | จังหวัด: สระบุรี                                                                                                    | อำเภอ:                                                                                                    | แก่งคอย                                                                                                    |  |
| สถาบที่ใกล้เคียงจุดติดตั้ง/<br>ช่อมแช่ม:                                                                                                    | สถานที่ส่างอิงที่เป็นจุดเด่น                                                                                                    | โทรศัพท์:                                                                                                    | เสาไฟ:                                                                                                    | ระบุหลาดและเสาไฟ (สำมี)                                                                                                    |  |
| ข้าพเจ้ามีความประสงค์:                                                                                                    | กรุณากรอกรายณะเพียด                                                                                                    |                                                                                                    |                                                                                                    |                                                                                                    |  |
| LIFUM ALLER<br>LIFUM ALLER<br>TREND CONTRACT<br>NUT ALLER<br>LIFUM ALLER<br>LIFUM | การเสื่อนเป้าสไปย์รงบุต 🔮 คลิศชาวอย่างไว้แล้วสารกบุตุรไปย์รง<br>เสราะบุให Q<br>24 AM (ANDRING ) เมตร<br>24 AM (ANDRING ) เมตร<br>15000<br>10000000000000000000000000000000 | Fa vila report<br>Fa vila report<br>Cardinacy<br>Unactive<br>genulà réa<br>genulà réa<br>(constanting)<br>Cardinacy<br>genulà réa<br>(constanting) | y binn<br>y binn<br>y binnn<br>y binn<br>y binn<br>y binn<br>y binn<br>y binn<br>y binn<br>y binn | Havn<br>Havn<br>Havn |  |
|                                                                                                    | แนบไฟด์ : Choose Files No file chosen<br>รองรับไฟด์สกุล *.png .*.jpg ,*.jpeg<br>ส่งคำรักร                                                                                  | ยกเล็ก                                                                                                    |                                                                                                    |                                                                                                    |  |

คู่มือการใช้งานระบบ e-service เทศบาลเมืองแก่งคอย

7.5 เมื่อกรอกข้อมูลครบถ้วนแล้ว ระบบจะมีข้อความแจ้งเตือนให้ยืนยันการส่งข้อมูลหรือ กลับไปแก้ไขข้อมูลที่ได้กรอกไว้

| อยู่บ้านเลขที่:                                                                         | 45                                                                               | ถนน:                                             | สุดบรรทัด                                                                                                    | ชอย:   | ทดสอบ   |  |
|-----------------------------------------------------------------------------------------|----------------------------------------------------------------------------------|--------------------------------------------------|----------------------------------------------------------------------------------------------------|--------|---------|--|
| ตำบล:                                                                                   | แก่งคอย                                                                          | จังหวัด:                                         | สระบุรี                                                                                                    | อำเภอ: | แก่งคอย |  |
| สถานที่ใกล้เคียงจุดติดตั้ง/<br>ช่อมแชม:                                                 | ทดสอบ                                                                            | โทรศัพท์:                                        | 0888888888                                                                                                    | เสาไฟ: | 15      |  |
| ข้าพเจ้ามีความประสงค์:                                                                  | ซ่อมแชมไฟฟ้า                                                                     |                                                  |                                                                                                    |        |         |  |
| ระบุพิกัดโดย                                                                            | การเลื่อนเม้าส่ไปยังหมด 🖲 คลิกซ้ายค้างไว้แล้วลากหมดไปท่                          | ังตำแหน่งที่ต้องการ [                            | _                                                                                                    |        | ค้นหา   |  |
| แหนที่ ดาวเทียม<br>ag Ben Residence<br>©<br>T Statico Jern<br>หมู่บ้านหักไส ●<br>Google | สัมทางเรล 🗨<br>กรุณาตรวจสอบความถูกตัส<br>มีนเทินส่งสอมุล                         | งงายองข้อมูลก่อนกด<br>กลับไปแก้ไข<br>เห็นเขางกระ | ยันยัน<br>อันยัน<br>สมุระแรล<br>สมาร์<br>สมาร์<br>สมาร์<br>สมาร์<br>สมาร์<br>สมาร์<br>สมาร์<br>สมาร์<br>สมาร์ |        |         |  |
|                                                                                         | แหนไฟด์ : Choose Files ] 1_1.jpg<br>รองรับไฟด์สกล *.png ,*.jpg ,*.jpeg<br>สงคำรั | อง ยกเล็ก                                        |                                                                                                    |        |         |  |

7.6 เมื่อกดยืนยันการส่งข้อมูลแล้ว ระบบจะแสดงผลการรับคำร้องเข้าสู่ระบบ ให้คลิก "คลิก ที่นี่เพื่อดำเนินการต่อ" เพื่อเข้าสู่เมนูของระบบแจ้งซ่อมแซมไฟฟ้าสาธารณะ

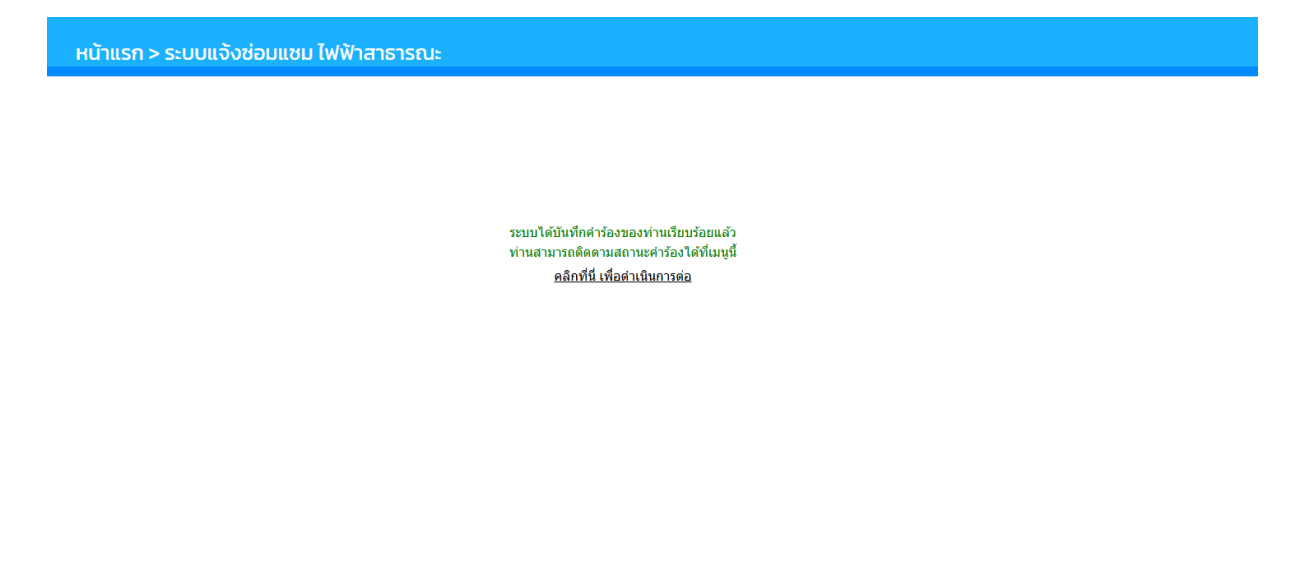

#### 7.7 ผู้ยื่นคำร้องสามารถติดตามผลการดำเนินการได้ทางเมนู "สถานะ"

| ดำขอ 3 ก                 | .w. 68 10:38 u.                                        |
|--------------------------|--------------------------------------------------------|
| ชื่อผู้ขอ                |                                                        |
| <mark>ดูรายละเอีย</mark> | iorišov >                                              |
| สถานะล่าสุ               | ด : ดำเนินการเรียบร้อยแล้ว 🗸 แบบประเมินความพึ่งพอใจ    |
| 3 n.w. 68 •<br>10:38     | รอเจ้าหน้าที่ตรวจสอบ                                   |
|                          | เมื่อ 3 กุมภาพันธ์ 2568 10:38 น.                       |
| 3 ก.พ. 68 🎈<br>10:40     | กำลังดำเนินการ                                         |
|                          | โดย Admin KaengKhoi ตั้งแต่ 3 กุมภาพันธ์ 2568 10:40 น. |
| 3 n.w. 68<br>10:41       | ดำเนินการเรียบร้อยแล้ว                                 |
|                          | รายละเอียดการดำเนินงาน : เสร็จแล้ว                     |
|                          | โดย Admin KaengKhoi ตั้งแต่ 3 กุมภาพันธ์ 2568 10:41 น. |
|                          |                                                        |
|                          | ยกเลิกรายการ                                           |

7.8 กรณี ไม่สามารถดำเนินการได้ เจ้าหน้าที่จะแจ้งยกเลิกรายการผ่านระบบ พร้อมระบุ เหตุผลที่ไม่สามารถดำเนินการได้

| คำขอ 10 ส             | ก <b>.พ. 68</b> 11:42 น.                                |  |  |  |  |  |
|-----------------------|---------------------------------------------------------|--|--|--|--|--|
| ชื่อผู้ขอ ทด          | ชื่อผู้ขอ ทดสอบ ทดสอบ                                   |  |  |  |  |  |
| ดูรายละเอีย           | ดูรายละเอียดคำร้อง >                                    |  |  |  |  |  |
| สถานะล่าสุด           | ด : ยกเลิก 🗸                                            |  |  |  |  |  |
| 10 п.w. 68 •<br>11:42 | รอเจ้าหน้าที่ตรวจสอบ                                    |  |  |  |  |  |
|                       | เมื่อ 10 กุมภาพันธ์ 2568 11:42 น.                       |  |  |  |  |  |
| 10 п.พ. 68<br>11:47   | กำลังดำเนินการ                                          |  |  |  |  |  |
|                       | โดย Admin KaengKhoi ดั้งแต่ 10 กุมภาพันธ์ 2568 11:47 น. |  |  |  |  |  |
| 10 ก.พ. 68 🔵<br>11:47 | ยกเลิก                                                  |  |  |  |  |  |
|                       | เหตุผล :                                                |  |  |  |  |  |
|                       | โดย Admin KaengKhoi                                     |  |  |  |  |  |
|                       |                                                         |  |  |  |  |  |
|                       |                                                         |  |  |  |  |  |
|                       |                                                         |  |  |  |  |  |

7.9 กรณีผู้ร้องต้องการยกเลิกคำร้อง สามารถยกเลิกได้โดยการกดปุ่ม "ยกเลิกรายการ" ที่ รายการคำร้องนั้น ๆ และต้องระบุเหตุผลในการยกเลิกไว้ด้วย

| คำขอ 10 ค             | ก.พ. 68 11:53 น.                  |
|-----------------------|-----------------------------------|
| ชื่อผู้ขอ ทด          | สอบ ทดสอบ                         |
| ดูรายละเอีย           | ดศาร้อง >                         |
| สถานะล่าสุเ           | ด : รอเจ้าหน้าที่ตรวจสอบ 🗸        |
| 10 ก.พ. 68 🔵<br>11:53 | รอเจ้าหน้าที่ตรวจสอบ              |
|                       | เมื่อ 10 กุมภาพันธ์ 2568 11:53 น. |
|                       | ยกเลิกรายการ                      |
|                       |                                   |
|                       |                                   |

7.10 เมื่อดำเนินการในระบบเสร็จสิ้น ผู้ยื่นคำร้องสามารถประเมินผลความพึงพอใจในการ ให้บริการได้โดยกดปุ่ม "แบบประเมินความพึงพอใจ" เพื่อเข้าสู่หน้าระบบการประเมินฯ

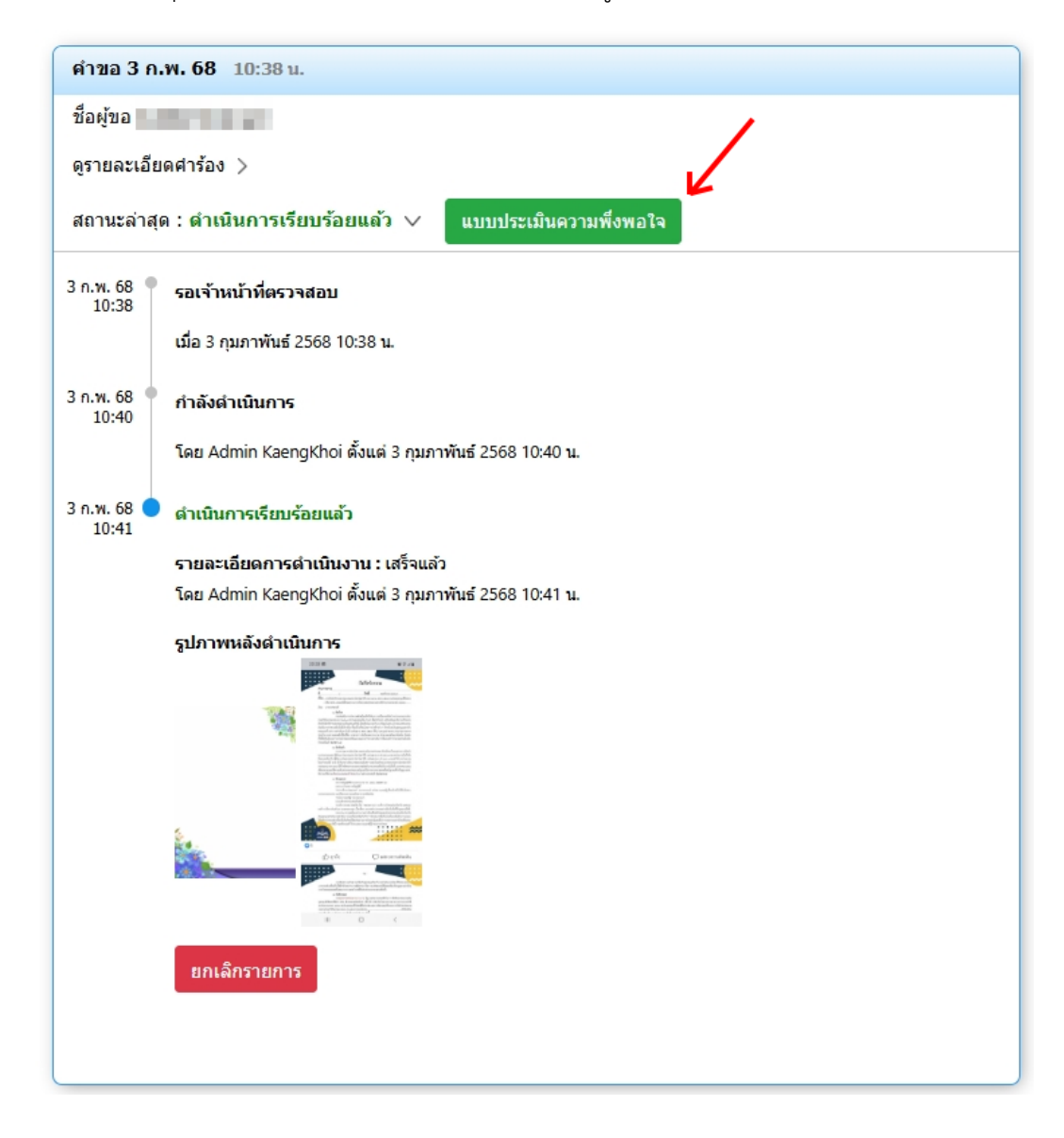

#### 8. การใช้งานระบบชำระภาษีท้องถิ่น

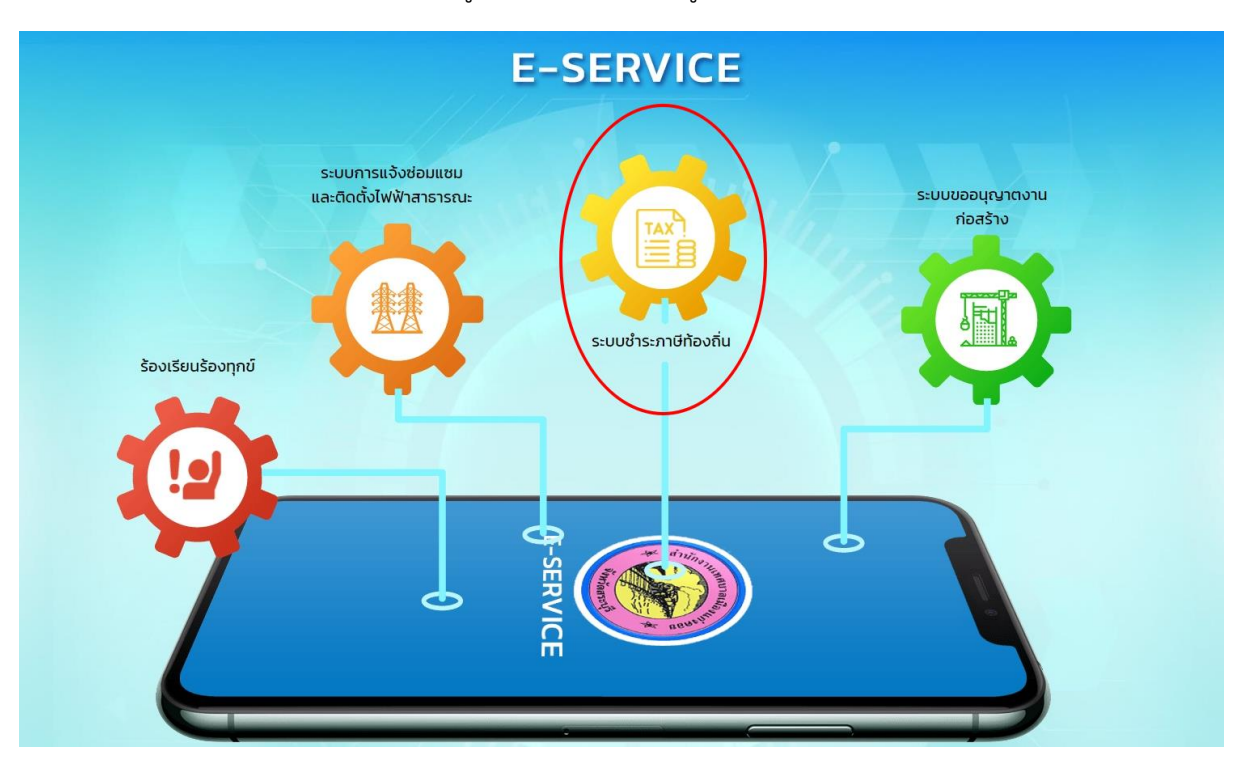

8.1 เมื่อลงทะเบียนเข้าสู่ระบบแล้ว คลิกเข้าสู่ระบบชำระภาษีท้องถิ่น

8.2 อ่านข้อกำหนดและคลิก "ยอมรับข้อกำหนด" ในช่องทำเครื่องหมาย และกด "ตกลง" <u>กรณีไม่กดยอมรับข้อกำหนดจะไม่สามารถใช้งานระบบได้</u>

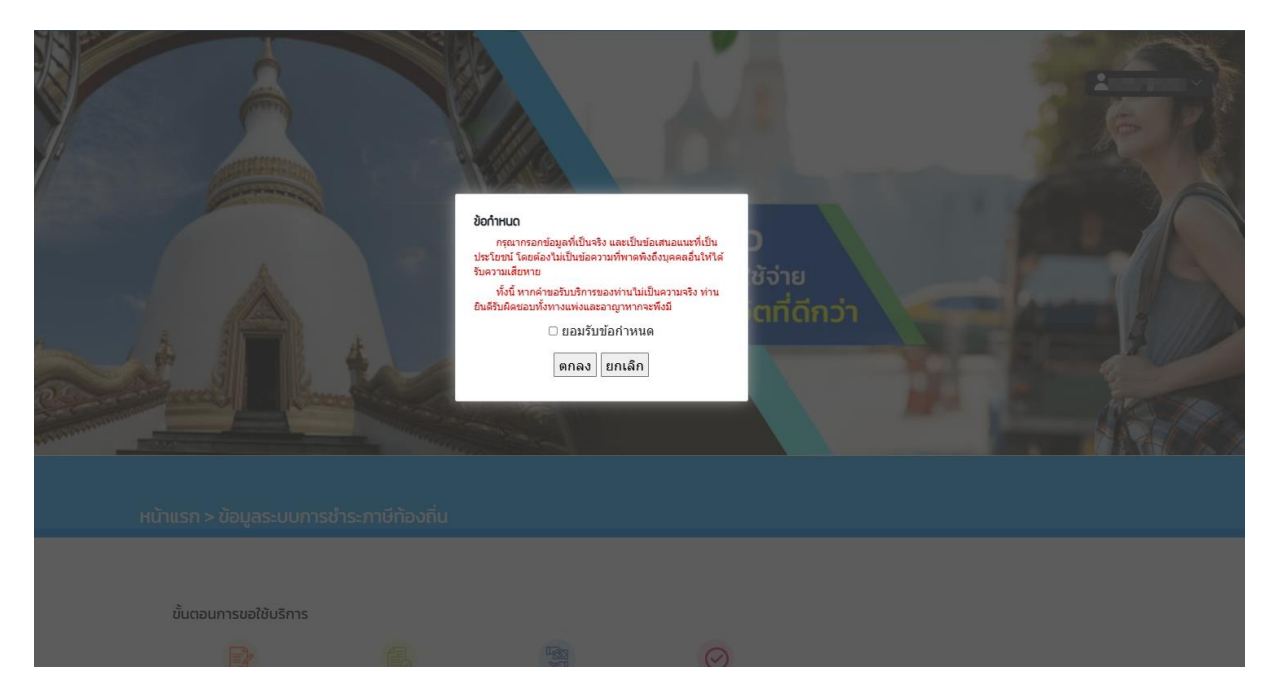

8.3 เลือกประเภทภาษีที่ต้องการขอรับบริการ

- กรณีภาษีที่ดินและสิ่งปลูกสร้าง เลือกเมนู "สอบถามยอดภาษีที่ดินและสิ่งปลูกสร้าง"
- กรณีภาษีป้าย เลือกเมนู "สอบถามยอดภาษีป้าย"

| ขั้นตอนการขอใช้บริ                                     | ริการ |                                                                        |   |                                                                                                    |          |                                                 |  |  |
|--------------------------------------------------------|-------|------------------------------------------------------------------------|---|----------------------------------------------------------------------------------------------------|----------|-------------------------------------------------|--|--|
|                                                        |       |                                                                        |   | Contraction of the second second seco |          | $\odot$                                         |  |  |
| <mark>ขั้นตอนที่ 1</mark><br>กรอกแบบฟอร์ม<br>แบบสอบถาม | •     | <mark>ขั้นตอนที่ 2</mark><br>เจ้าหน้าที่<br>รับแบบสอบถาม<br>และตรวจสอบ | - | <mark>ขั้นตอนที่ 3</mark><br>ช่าระภาษี<br>และรอการตรวจสอบ                                                                                                    | <b>→</b> | <mark>ขั้นตอบที่ 4</mark><br>เจ้าหน้าที่อนุมัติ |  |  |

#### 8.3.1 กรณี**ภาษีที่ดินและสิ่งปลูกสร้าง**

(1) เมื่อกดปุ่มสอบถามยอดภาษีที่ดินและสิ่งปลูกสร้างแล้ว ให้ผู้รับบริการกรอก
 ข้อมูลให้ครบถ้วนถูกต้อง เมื่อกรอกข้อมูลครบถ้วนแล้ว ให้กดปุ่ม "สอบถามยอด"

| กรุณาระบุที่อยู่           | × | ที่อยู่ในการจัดส่มอกสาร             |
|----------------------------|---|-------------------------------------|
| หมายเลขบัดธประจำดัวประชาชน |   | กอยุกสามารถติดติอได<br>ที่อยู่      |
| ชื่อ นามสกุล               |   | เบอร์โทรศัพท์ที่สามารถติดต่อกลับได้ |
| เลขโฉนด หรือชื่อคอนโด      |   | เบอร์โทรศัพท์                       |
| ที่อยู่ที่สามารถติดต่อได้  |   |                                     |
| บ้านเลขที่                 |   | สอบถามยอด                           |
| เลขที่ห้อง                 |   |                                     |
| าร่อย                      |   |                                     |
| ถนน                        |   |                                     |
| เลือกตำบล                  | ~ |                                     |
| รายละเอียดอื่น ๆ           |   |                                     |

(2) จากนั้น ระบบฯ จะแจ้งยืนยันรับรายการคำขอเพื่อให้เจ้าหน้าที่ตรวจสอบ

ให้คลิก "คลิกที่นี่เพื่อดำเนินการต่อ" เพื่อเข้าสู่เมนูของระบบการชำระภาษีท้องถิ่น

หน้าแรก > ระบบการชำระภาษีก้องถิ่น ระบบได้ส่งรายการสอบถามยอดภาษีของท่านไปยังเจ้าหน้าที่เรียบร้อยแล้ว กรุณารอการดอบกลับจากเจ้าหน้าที่ผ่านทางเว็บไซล์ ที่เมนู ระบบการข่าระภาษีท้องอื่น ภายใน 1-2 วันท่าการ หรือโทรสอบถามได้ที่ 036-251914 ต่อ 108 <u>คลิกที่นี่ เพื่อต่าเนินการต่อ</u>

(3) เมื่อเจ้าหน้าที่ตรวจสอบข้อมูลตามที่ผู้ขอรับบริการแจ้งแล้ว จะแจ้งผลการ

ตรวจสอบและแจ้งรายละเอียดการชำระเงินค่าภาษีที่ดินและสิ่งปลูกสร้าง

| คำขอ 10 ก.พ. 68 12:32 น. ภาษีที่ดินและสิ่งปลูกสร้าง                              |
|----------------------------------------------------------------------------------|
| ชื่อผู้ขอ ทดสอบ                                                                  |
| ดูรายละเอียดคำร้อง >                                                             |
| สถานะล่าสุด : บันทึกยอดภาษี/รอชำระเงิน 🗸                                         |
| 10 ก.พ. 68 🌳 รอดรวจสอบยอดภาษี                                                    |
| โดย                                                                              |
| 10 ก.พ. 68 🌑 กำลังดำเนินการ                                                      |
| โดย Admin KaengKhoi                                                              |
| 10 ก.พ. 68 🔵 บันทึกยอดภาษี/รอชำระเงิน                                            |
| รายละเอียด กรุณาชำระภายใน 7 วันตามรายละเอียดและช่องทางที่กำหนด<br>ยวอราม 200 มาก |
| โดย Admin KaengKhoi                                                              |
| Normal Statements                                                                |
| รูปภาพ                                                                           |
|                                                                                  |
|                                                                                  |
| ไฟล์แนบ<br>- 2568_SRI52209_86.pdf                                                |
| <u>ข่าระภาษี</u> ยกเลิกรายการ                                                    |
|                                                                                  |
|                                                                                  |

(4) ให้ผู้ขอรับบริการกดปุ่ม "ชำระภาษี" เพื่อกรอกรายละเอียดการชำระภาษี
 จากนั้นระบบฯ จะแสดงข้อมูลการชำระเงิน บัญชีธนาคาร หรือรายละเอียดการชำระเงินที่เกี่ยวข้อง และให้เมื่อ
 ชำระภาษีแล้ว ให้กดปุ่ม "อัพโหลดหลักฐานการโอนเงิน"

| แรก > ระบบการชำระภาษีท้องถิ่                                             | u                                                    |
|--------------------------------------------------------------------------|------------------------------------------------------|
|                                                                          |                                                      |
| ยอดชำระทั้งหมด                                                           | 350.00 ארש                                           |
| วันที่                                                                   | 10 ก.พ. 68                                           |
| รายละเอียดการชำระเงิน                                                    | กรุณาข้าระภายใน 7 วันตามรายละเอียดและช่องทางที่กำหนด |
|                                                                          |                                                      |
| รายละเอียดการช่าระเงิน                                                   |                                                      |
| รายละเอียดการชำระเงิน<br>เลขบัญชี 900-6-00078-7                          |                                                      |
| รายละเอียดการชำระเงิน<br>เฉขบัญชี 900-6-00078-7<br>ธนาดาร :ธนาดารกรุงไทย |                                                      |

(5) กรอกข้อมูลให้ครบถ้วน อัพโหลดไฟล์สลิปการโอนหรือไฟล์ภาพที่แสดง

หลักฐานการโอนเงิน ระบุช่องทางการรับใบเสร็จรับเงิน และกดปุ่ม "ตกลง"

| วันพื้และเวลาโอนเงิน<br>2025-02-10                                                                                                    | เวลาโดยประมาณ                                                                                     |
|----------------------------------------------------------------------------------------------------|---------------------------------------------------------------------------------------------------|
| แบบหลักฐานการข่าวะเงิน<br>ขบาลไฟล์ภาพสูงสุด (MB) <b>5.00 MB. วั</b> บรองไฟล์สกุล *.gif; *.png; *.jpg; *.jpeg; *.bmp; *.tiff; *.eps; *.ico<br>เลือกไฟล์ |                                                                                                   |
| dhadha<br>005-<br>007-<br>×                                                                                                    | 20027<br>frankau<br>1,000.00 Unn<br>mesusuau aaa am<br>fauda 12 da 4 20 17<br>Badda 12 da 4 20 17 |
| ช่องทางรับใบเสร็จรับเงิน<br>๏ รับใบเสร็จออนไลน์ ◯ รับใบเสร็จทางไปรษณีย์                                                                                |                                                                                                   |
| ตกลง                                                                                                    | ยกเล็ก                                                                                            |

(6) เมื่อเจ้าหน้าที่ตรวจสอบการโอนชำระเงินเรียบร้อยแล้ว จะแจ้งผลการชำระเงิน และจัดส่งใบเสร็จรับเงินให้กับผู้ขอรับบริการตามที่ผู้รับบริการแจ้ง

<mark>สถาน</mark>ะ

| <b>10</b> a m     | <b>60</b> +0.00                                                                                                    |
|-------------------|----------------------------------------------------------------------------------------------------|
| คาขอ 10 ก.พ.      | 08 12:32 น. ภาษทดนและสงปลูกสราง                                                                                                    |
| ชื่อผู้ขอ ทดสอบ   |                                                                                                    |
| ดูรายละเอียดคำร   | ร้อง >                                                                                                    |
| สถานะล่าสุด : ด   | ำเนินการเสร็จสิ้น 🗸 แบบประเมินความพึ่งพอใจ                                                                                                    |
| 10 ก.พ. 68 📍 รอด  | ตรวจสอบยอดภา <del>น</del> ี                                                                                                    |
| โดย               |                                                                                                    |
|                   |                                                                                                    |
| 10 ก.พ. 68 🦷 คำส  | ลงดำเนนการ                                                                                                    |
| โดย               | J Admin KaengKhoi                                                                                                    |
| 10 ก.พ. 68 🌒 บัน  | ทึกยอดภาษี/รอชำระเงิน                                                                                                    |
| โดย               | J Admin KaengKhoi                                                                                                    |
|                   | ¥                                                                                                    |
|                   | Compared      Compared     |
| รูปเ              | <b>SOLUTION</b>                                                                                                    |
|                   | 2 serve films are provided in the server of the server of the server |
| 1.1               | ECLASSING                                                                                                    |
| - 25              | นหมา<br>568_SRI52209_86.pdf                                                                                                    |
|                   |                                                                                                    |
| 10 ก.พ. 68 🎈 รอด  | ารวจสอบการข่าระเงิน                                                                                                    |
| วัน               | ที่โอน : 10 กุมภาพันธ์ 2568                                                                                                    |
| 108               | ลาโอน : 10.30                                                                                                    |
| ค่า               | ธรรมเนียม : 350.00 บาท.                                                                                                    |
| สลิ               | រ៉េា : 🏬                                                                                                    |
| บ่อ               | เงทางการรับใบเสร็จ : ออนไลน์                                                                                                    |
| โด                |                                                                                                    |
|                   |                                                                                                    |
| 10 ก.พ. 68 🔵 ดำเร | นั้นการเสร็จสน                                                                                                    |
| โดย               | Admin KaengKhoi                                                                                                    |
|                   |                                                                                                    |
| ใบเล              | a <sup>5</sup> a                                                                                                    |
|                   |                                                                                                    |
| ไฟเ               | ส์แหบ                                                                                                    |
| - IM              | 16_20241217_0001.pat                                                                                                    |
| E                 | กเลิกรายการ                                                                                                    |
| _                 |                                                                                                    |
|                   |                                                                                                    |
|                   |                                                                                                    |

(7) เมื่อดำเนินการในระบบเสร็จสิ้น ผู้ยื่นคำร้องสามารถประเมินผลความพึงพอใจ ในการให้บริการได้โดยกดปุ่ม "แบบประเมินความพึงพอใจ" เพื่อเข้าสู่หน้าระบบการประเมินฯ

สถานะ

| คำขอ 10 ก.ร    | พ. 68 12:32 น. ภาษีที่ดินและสิ่งปลูกสร้าง     |
|----------------|-----------------------------------------------|
| ชื่อผู้ขอ ทดสส | อบ                                            |
| ดูรายละเอียดด  | ศำร้อง >                                      |
| สถานะล่าสุด    | : ดำเนินการเสร็จสิ้น 🗸 แบบประเมินความพึ่งพอใจ |
| 10 ก.พ. 68 🔍 ร | รอดรวจสอบยอดภาษี                              |
| 1              | โดย                                           |
| 10 ก.พ. 68 🌒 🧯 | กำลังดำเนินการ                                |
| 1              | តែ៧ Admin KaengKhoi                           |
| 10 ก.พ. 68 🌒 า | บันทึกยอดภาษี/รอข่าระเงิน                     |
| 1              | โดย Admin KaengKhoi                           |
| 5              | рилти<br>рилти<br>рилти                       |
|                | er in en en en en en en en en en en en en en  |
| Ч<br>-         | ใฟล์แนบ<br>- 2568_SRI52209_86.pdf             |

#### 8.3.2 กรณี<u>ภาษีป้าย</u>

(1) เมื่อกดปุ่มสอบถามยอดภาษีป้ายแล้ว ให้กรอกข้อมูลเพื่อยื่นขอชำระภาษีป้าย
 ให้ถูกต้องตามช่องสำหรับกรอกข้อมูลที่กำหนดให้ครบถ้วนถูกต้อง พร้อมแนบรูปภาพป้าย (ถ้ามี) โดยเลือก
 กรอกให้ถูกต้องตามป้ายแต่ละประเภท จากนั้นกดปุ่ม "ตกลง"

| tella tellano                                                                                                    |                                                                |                                      |                   |
|----------------------------------------------------------------------------------------------------|----------------------------------------------------------------|--------------------------------------|-------------------|
|                                                                                                    | u                                                              | ภ.ป. 1<br>บบแสดงรายการกาษีป้าย       |                   |
| ຍື່ວເວັານອນປ້າຍ                                                                                                    | ชื่อสถานประกอบการก้าหรือกิจก                                   | ารอื่น เลขที่                        | ตรอก/ชอย          |
|                                                                                                    | chua<br>แก่งคอย V                                              | อำเภอ จังหวัด<br>แก่งคอย สระบุรี     | - Insitwri        |
| บออื่นแบบแสดงรายการภาษีป้ายต่อพนัก                                                                                                    | งานเจ้าหน้าที่ ณ                                               | ณ ที่เขียน<br>เทศบาละมีองแก่งคอย     | ตามวายการต่อไปนี้ |
|                                                                                                    |                                                                | ประเภทบิาย : (1) มีอักษรใหม่ร้อม     |                   |
| ชนาคป้าย                                                                                                    | (เมช) อาว (เมช) อาว                                            | เนื้อที่ป้าย (ตารางเชนดิเมตร/ตร.ชม.) | จำมวนด้าน (หน่วย) |
|                                                                                                    |                                                                |                                      |                   |
| ข้อความหรือภาพหรือเครื่องหมายที่ป่<br>- ข้อความ/ภาพ/เครื่องหมาย                                                                                                    | ະາຄູໃນປ້ານ <b>ໂ</b> ດຫຍ່ວ                                      |                                      |                   |
| ข้อความหรือภาพหรือเครื่องหมายที่ป่<br>ข้อความ/ภาพ/เครื่องหมาย<br>สถานที่คิดตั้งป่ายและวันติดตั้ง (แสดง<br>ถนน. ตรอก, ขอย, ด้างอ, อำเภอ, สถาน                                                                                                    | ราคฏในป้ายโดยข่อ<br>ป้าย)<br>ที่ใกล้เกียง หรือระหว่างก.ม. ที่  |                                      |                   |
| ข้อความหรือภาพหรือเครื่องหมายที่ปร<br>ข้อกวาม/ภาพ/เครื่องหมาย<br>สถานที่ดีดคั้งป่ายและวันดีดดั่ง (แสดง<br>กนแ, ตรอก, ชอย, ตำบล, อำเภอ, สถาย<br>หมายเหตุ                                                                                         | ราคฏในป้ายโดยช่อ<br>ป้าย)<br>ที่ใกล้เกียง หรือระหว่างก.ม. ที่  |                                      |                   |
| ข้อความหรือภาพหรือเครื่องหมายที่ปร<br>ข้อความ/ภาพ/เครื่องหมาย<br>สถานที่ดิดดั่งป่ายและวันติดดั่ง (แสดง<br>กนแ. ตรอก, ชอย, ต่านอ, อ่านาง, สกน<br>หมายเหตุ<br>หมายเหตุ<br>รุปภาพ (ถ้ามี)<br>รมะไม่ส่วาสุจสต (ME) 5.00 MB. โรระกไม่ส่<br>เมื่อมไปก | ากฏในป้ายโดยช่อ<br>น้ำย)<br>เกิกลังกับง หรือระหว่างก.บ. กี<br> | 2                                    |                   |
| ข้อความหรือภาพหรือเครื่องหมายที่ปร<br>- ข้อความ/ภาพ/เครื่องหมาย<br>- สถามร์ดีดดั่งป่ายและวันดัดดั่ง (แสดง<br>- กบน, ตรอก, ชอย, ด้านล, จำเภอ, อกาด<br>- คมายเหตุ<br>                                                                             | ากฏในป้ายโดยช่อ<br>ป้าย)<br>ทักลิเกียง หรือระหว่างก.บ. ที่     | 2                                    |                   |

ข้าพเจ้าขอรับรองว่ารายการที่แจ้งไว้ในแบบนี้ถูกต้องและครบถ้วนตามความจริงทุกประการ

ดกลง ย้อนกลับ

(2) เมื่อกรอกข้อมูลครบถ้วนแล้ว ระบบจะมีข้อความแจ้งเตือนให้ยืนยันการส่ง

ข้อมูลหรือกลับไปแก้ไขข้อมูลที่ได้กรอกไว้

| ี หมายเหตุ<br>ป้ายอยู่มุมถนน                                                              |                                                                                 |
|-------------------------------------------------------------------------------------------|---------------------------------------------------------------------------------|
| รูปภาพ (ถ้ามี)<br>รมาะไฟด์กาพอุลต (ME) 5.00 MB. รมรองไฟด์สกุล *git; *png:*je<br>เดือกไฟด์ | or *iner *bmo *aff *eor *ico                                                    |
| Telegram_2019_Lo 2fe3decd29a44b6                                                          | กรุณาตรวจสอบความถูกต้องของข้อมูลก่อนกดยืนยัน                                    |
| รนาด 49.95 KB. รนาด 130.28 KB.<br>เพิ่มป้าย                                               | <mark>ยินยัน ยาเล็ก</mark>                                                      |
|                                                                                           | ประเภทป้าย : (2) มีดิกษรไทย ปนดิกษรต่ามประเทศ / รูปภาพ / เครื่องหมายชิ้น        |
|                                                                                           | ประเภทป้าย : (3) ป้ายที่ไม่มีอักษรไทย                                           |
|                                                                                           | าแก้วขอรับรองก่ารวงการนี้แก้ ปี วิโมแบบนี้อกต้องและครบด้วยความกวามารับงองโระการ |

(3) จากนั้น ระบบฯ จะแจ้งยืนยันรับรายการคำขอเพื่อให้เจ้าหน้าที่ตรวจสอบ

ให้คลิก "คลิกที่นี่เพื่อดำเนินการต่อ" เพื่อเข้าสู่เมนูของระบบการชำระภาษีท้องถิ่น

หน้าแรก > ระบบการชำระภาษีท้องถิ่น

ระบบได้ส่งรายการสอบถามยอดภาษีของท่านไปยังเจ้าหน้าที่เรียบร้อยแล้ว กรุณารอการดอบกลับจากเจ้าหน้าที่ผ่านทางเว็บไซต์ ที่เมนู ระบบการข่าระภาษีท้องถิ่น ภายใน 1-2 วันท่าการ หรือโทรสอบถามได้ที่ 036-251914 ต่อ 108 <u>คลิกที่นี่ เพื่อดำเนินการต่อ</u> (4) เมื่อเจ้าหน้าที่ตรวจสอบรายการคำขอชำระภาษีป้ายตามรายละเอียดที่ผู้ยื่น

้คำขอฯ กรอกเรียบร้อยแล้ว เจ้าหน้าที่จะแจ้งให้ชำระเงินค่าภาษีพร้อมรายละเอียดการชำระเงิน

| คำขอ 10 ก.พ. 68 13                   | 3:09 น. ภาษีป้าย                                                                 |
|--------------------------------------|----------------------------------------------------------------------------------|
| ชื่อผู้ขอ (ทดสอบ)                    |                                                                                  |
| ดูรายละเอียดคำร้อง >                 |                                                                                  |
| สถานะล่าสุด : บันทึกยอ               | อดภาษี/รอชำระเงิน ∨                                                              |
| 10 ก.พ. 68 📍 รอดรวจสอบ               | มยอดภาษี                                                                         |
| โดย                                  | alare a                                                                          |
| 10 ก.พ. 68 🌒 กำลังดำเนิน             | เการ                                                                             |
| <u>โดย Admin</u>                     | KaengKhoi                                                                        |
| 10 ก.พ. 68 🔵 บันทึกยอดร              | าาษี/รอชำระเงิน                                                                  |
| รายละเอียด<br>ยอดรวม 64<br>โดย Admin | กรุณาช่าระภาษีภายใน 7 วัน ตามรายละเอียดและช่องทางที่กำหนด<br>2 บาท.<br>KaengKhoi |
| รูปภาพ                               |                                                                                  |
| <b>ไฟล์แนบ</b><br>- 2568_SRI5        | 2209_86.pdf                                                                      |
| ช่าระภาษี                            | ยกเลิกรายการ                                                                     |
|                                      |                                                                                  |
|                                      |                                                                                  |

(5) ให้กดปุ่ม "ชำระภาษี" จากนั้นระบบฯ จะแจ้งรายละเอียดการชำระเงินและ
 ช่องทางการชำระเงินให้ทราบ เมื่อดำเนินการชำระเงินแล้ว ให้กดปุ่ม "อัพโหลดหลักฐานการโอนเงิน"

| ยอดชำระทั้งหมด         | 642.00 ארע |
|------------------------|------------|
| วันที่                 | 10 ก.พ. 68 |
|                        |            |
| รายละเอียดการชำระเงิน  |            |
| เลขบัญชี 900-6-00078-7 |            |
|                        |            |
| ธนาคาร :ธนาคารกรุงไทย  |            |

คู่มือการใช้งานระบบ e-service เทศบาลเมืองแก่งคอย

#### (6) กรอกข้อมูลให้ครบถ้วน อัพโหลดไฟล์สลิปการโอนหรือไฟล์ภาพที่แสดง

หลักฐานการโอนเงิน ระบุช่องทางการรับใบเสร็จรับเงิน และกดปุ่ม "ตกลง"

| วันที่และเวลาโอนเงิน                                                                                                    |                                                                                                    |
|----------------------------------------------------------------------------------------------------|----------------------------------------------------------------------------------------------------|
| 2025-02-10                                                                                                    | เวลาโดยประมาณ                                                                                                    |
| แนบหลักฐานการขำระเงิน<br>ขนาลไฟล์ภาพธุงสุด (MB.) <b>5.00 MB. ว</b> ับรองไฟดัสกุล *.gif; *.png; *.jpg; *.jpeg; *.bmp; *.tiff; *.eps; *.ico<br>เลือกไฟล์ |                                                                                                    |
| ด้วอย่าง                                                                                                    |                                                                                                    |
| 083- X<br>007-<br>007-<br>007-<br>007-                                                                                                    | The second second secon |
| ช่องทางรับใบเสร็จรับเงิน                                                                                                    |                                                                                                    |
| ์ ® รับใบเสร็จออนไลน์ ○ รับใบเสร็จทางไปรษณีย์                                                                                                    |                                                                                                    |
|                                                                                                    |                                                                                                    |
| ดกลง                                                                                                    | ยกเลิก                                                                                                    |
|                                                                                                    |                                                                                                    |

(7) เมื่อกดปุ่มตกลงแล้ว ระบบจะมีข้อความแจ้งตอบรับการบันทึกข้อมูล

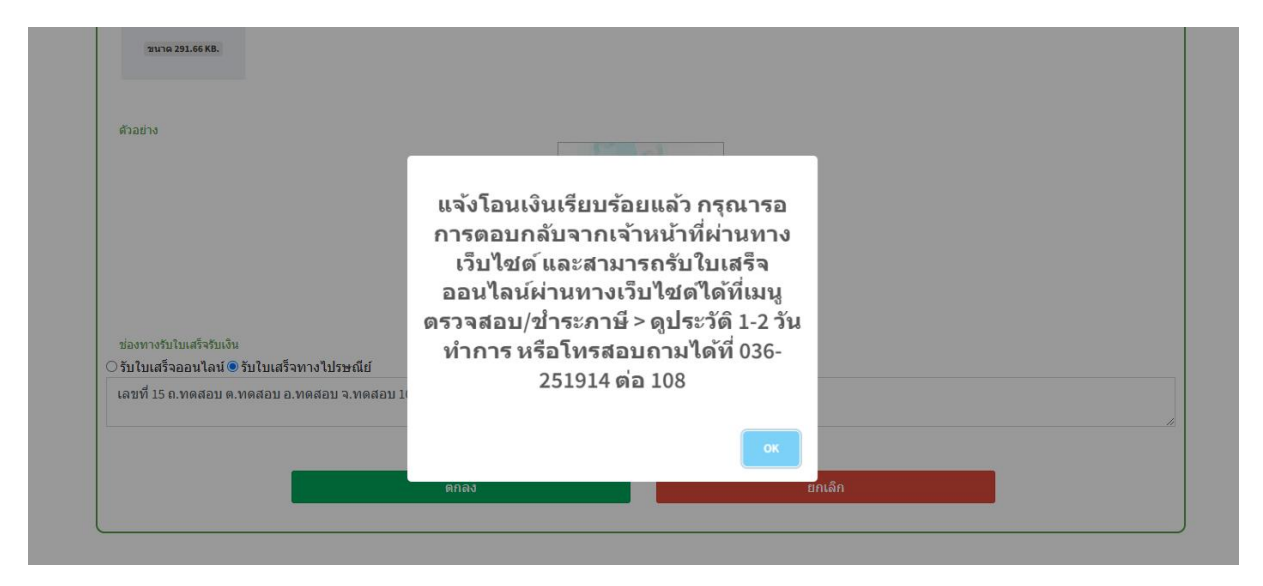

(8) เมื่อเจ้าหน้าที่ตรวจสอบการโอนชำระเงินเรียบร้อยแล้ว จะแจ้งผลการชำระเงิน และจัดส่งใบเสร็จรับเงินให้กับผู้ขอรับบริการตามที่ผู้รับบริการแจ้ง

| <mark>คำขอ 10 ก.พ. 68</mark> 13:09 น. ภาษีป้าย             |
|------------------------------------------------------------|
| ชื่อผู้ขอ (ทดสอบ)                                          |
| ดูรายละเอียดคำร้อง >                                       |
| สถานะล่าสุด : ดำเนินการเสร็จสิ้น 🗸 แบบประเมินความพึ่งพอใจ  |
| 10 ก.พ. 68 🎈 รอตรวจสอบยอดภาษี                              |
| โดย                                                        |
| 10 ก.พ. 68 🍨 กำลังดำเนินการ                                |
| โดย Admin KaengKhoi                                        |
| 10 ก.พ. 68 🍨 บันทึกยอดภาษี/รอชำระเงิน                      |
| តែខ Admin KaengKhoi                                        |
| אראלצ                                                      |
| <b>ไฟอ์แนบ</b><br>- 2568_SRI52209_86.pdf                   |
| 10 ก.พ. 68 🍨 รอดรวจสอบการขำระเงิน                          |
| วันที่โอน : 10 กุมภาพันธ์ 2568                             |
| เวลาโอน : 10.30                                            |
| ค่าธรรมเนียม : 642.00 บาท.                                 |
| สลิป: <u>เช่น</u>                                          |
| ช่องทางการรับใบเสร็จ : ทางไปรษณีย์                         |
| ที่อยู่ : เฉขที่ 15 ถ.ทดสอบ ต.ทดสอบ อ.ทดสอบ จ.ทดสอบ 100000 |
| โดย                                                        |
| 10 ก.พ. 68 🔵 ดำเนินการเสร็จสิ้น                            |
| โดย Admin KaengKhoi                                        |
|                                                            |
| ไฟล์แนบ                                                    |
| - 2568_SRI52209_86.pdf                                     |
| ยกเลิกรายการ                                               |
|                                                            |

(9) เมื่อดำเนินการในระบบเสร็จสิ้น ผู้ยื่นคำร้องสามารถประเมินผลความพึงพอใจ ในการให้บริการได้โดยกดปุ่ม "แบบประเมินความพึงพอใจ" เพื่อเข้าสู่หน้าระบบการประเมินฯ

สถานะ

| ี <mark>คำขอ 10 ก.พ. 68</mark> 13:09 น. ภาษีป้าย          |
|-----------------------------------------------------------|
| ชื่อผู้ขอ (ทดสอบ)                                         |
| ดูรายละเอียดคำร้อง >                                      |
| สถานะล่าสุด : ดำเนินการเสร็จสิ้น 🗸 แบบประเมินความพึ่งพอใจ |
| 10 ก.พ. 68 📍 รอดรวจสอบยอดภาษี                             |
| โดย                                                       |
| 10 ก.พ. 68 🍨 กำลังดำเนินการ                               |
| โดย Admin KaengKhoi                                       |
| 10 ก.พ. 68 🍨 บันทึกยอดภาษี/รอชำระเงิน                     |
| โดย Admin KaengKhoi                                       |
| รูปภาพ                                                    |
| ไฟล์แนบ<br>- 2568 SRI52209 86.pdf                         |
|                                                           |

#### 9. การใช้งานระบบขออนุญาตก่อสร้างอาคาร

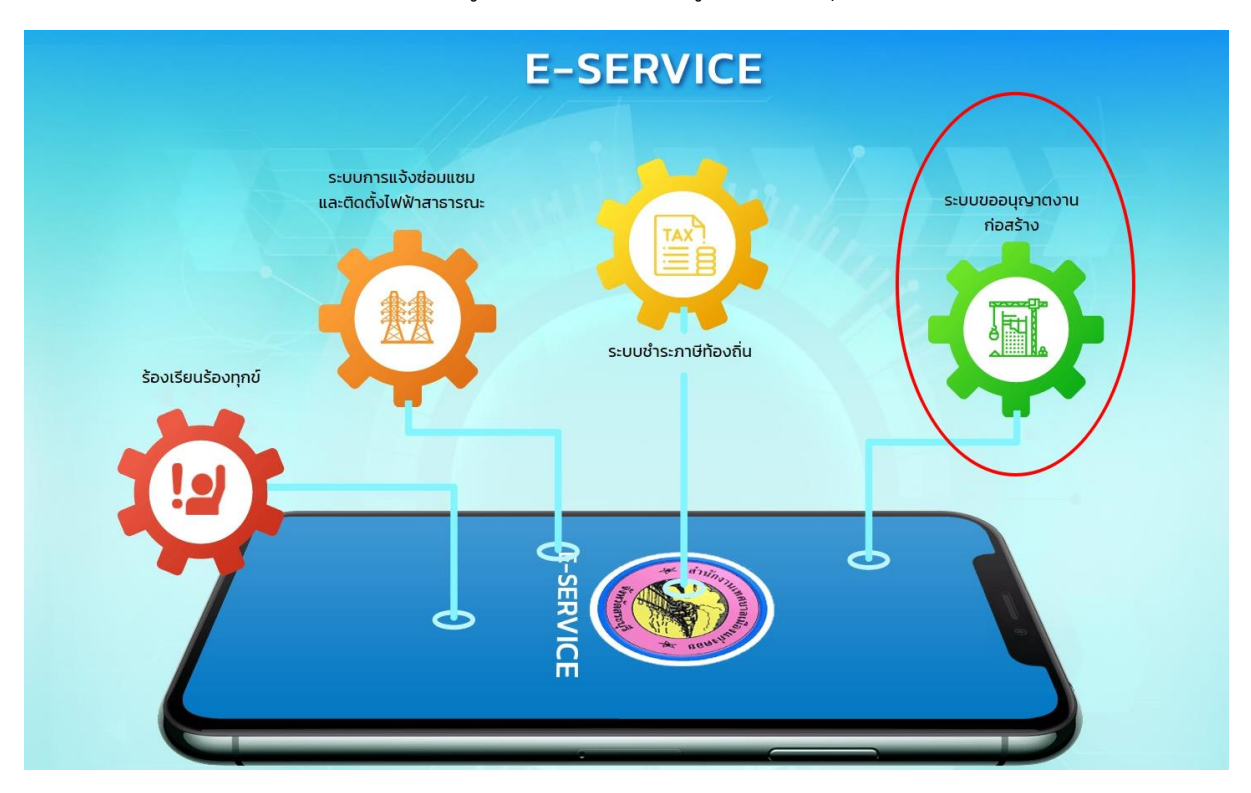

9.1 เมื่อลงทะเบียนเข้าสู่ระบบแล้ว คลิกเข้าสู่ระบบขออนุญาตก่อสร้างอาคาร

9.2 เลือกเมนู "งานขออนุญาตก่อสร้าง รื้อถอน และดัดแปลงอาคาร"

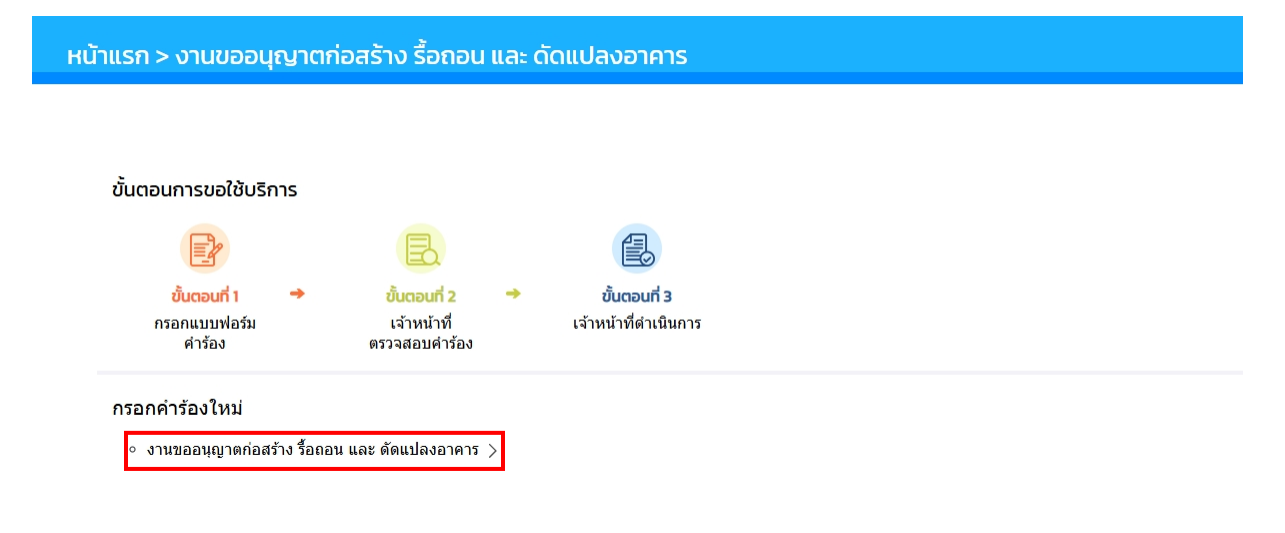

9.3 อ่านข้อกำหนดและคลิก "ยอมรับข้อกำหนด" ในช่องทำเครื่องหมาย และกด "ตกลง" <u>กรณีไม่กดยอมรับข้อกำหนดจะไม่สามารถใช้งานระบบได้</u>

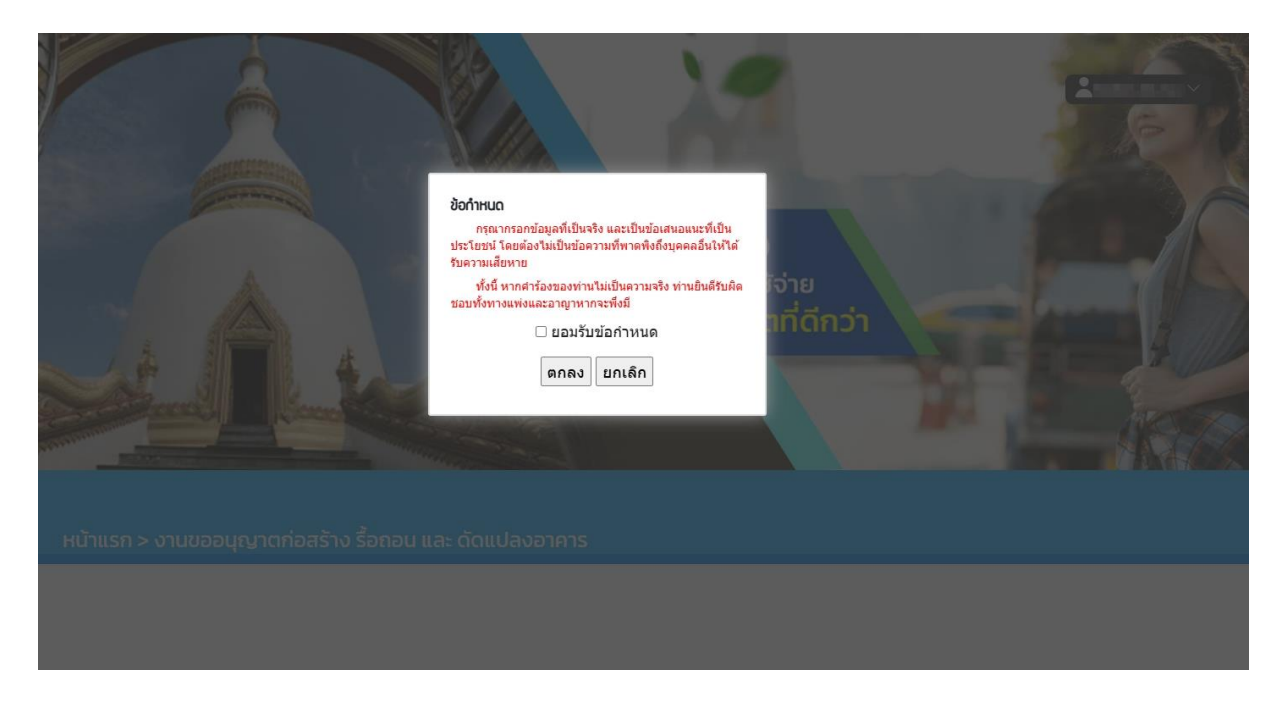

9.4 กรอกข้อมูลตามข้อเท็จจริงที่ผู้ยื่นคำขอประสงค์จะดำเนินการยื่นขออนุญาตให้ครบถ้วน พร้อมแนบไฟล์ที่เกี่ยวข้องและระบุช่องทางการรับใบอนุญาต

| ชื่อ-                       | นามสุล            | ทดสอบ             |            |                | ทดสอบ                        |              |                 |              |         |         |            |
|-----------------------------|-------------------|-------------------|------------|----------------|------------------------------|--------------|-----------------|--------------|---------|---------|------------|
| เลขประจำตัวปร               | ระชาชน            | เลขประจำตัวปร     | ะข่าช่น    |                |                              |              |                 |              |         |         |            |
| 1                           | ประเภท            | บคคลธรรมด         | ລາ         | ~              |                              |              |                 |              |         |         |            |
|                             | ที่อยู่           | บ้านเลขที่        |            | ตรอก/ช่อย      |                              | ถนน          |                 | หมู่ที่      |         | ตำบล/แช | <b>3</b> 3 |
|                             |                   | อำเภอ/เขต         |            | จังหวัด        |                              | รหัสไปรษณีย  | น์              | เบอร์โทรคิดต | ต่อ*    |         |            |
| <b>ข้อ ด</b> ขอยื่นคำข<br>ส | เอรับใบ<br>อนุญาต | ก่อสร้างอาค       | าร         |                | ~                            | ต่อเจ้าพนักง | งานท้องถิ่นดังต | อไปนี้       |         |         |            |
|                             |                   | บ้านเลขที่        |            | ตรอก/ช่อย      |                              | ถนน          |                 | หมู่บ้าน     |         | ตำบล/แข | 20         |
|                             |                   | อำเภอ/เขต         |            | จังหวัด        |                              |              |                 |              |         |         |            |
| โดย                         |                   |                   |            | เป็นเจ้าของส   | บาคาร <mark>ใ</mark> นที่ดิน |              | 🗆 โฉนดที่ดิเ    | ĩ            |         |         |            |
|                             |                   |                   |            |                |                              |              | 🗆 น.ส.3         |              |         |         |            |
|                             |                   |                   |            |                |                              |              | 🗌 น.ส.3 ก.      |              |         |         |            |
|                             |                   |                   |            |                |                              |              | 🗆 ส.ค.1         |              |         |         |            |
|                             |                   |                   |            |                |                              |              | 🗆 อื่นๆ         |              |         |         |            |
|                             | เลขที่            |                   |            | เบ็            | ในที่ดินของ                  |              |                 |              |         |         |            |
| กรณีการเค                   | าลื่อนย้ายอา      | คาร <b>ไ</b> ปยัง | บ้านเลขที่ |                | ตรอก/ช่อย                    |              | ถนน             |              | หมู่ที่ |         |            |
|                             |                   |                   | ด้าบล/แขวง | ,              | อำเภอ/เขต                    |              | จังหวัด         |              |         |         |            |
| ในที่ดิน 🗆                  | โฉนดที่ดิน        | 🗆 น.ส.3 🛛         | น.ส.3 ก. โ | ่ ∩ค.ส.1 □อื่า | าป                           |              |                 |              |         |         |            |
| เลขที่                      |                   |                   | ι          | ป็นที่ดินของ   |                              |              |                 |              |         |         |            |

#### ขออนุญาตก่อสร้างอาคารดัดแปลง รื้อถอน หรือเคลื่อนย้ายอาคาร

คู่มือการใช้งานระบบ e-service เทศบาลเมืองแก่งคอย

| <b>ข้อ l</b> ย เป็นอาคาร                   |                         |                                          |                       |                               |                            |                  |
|--------------------------------------------|-------------------------|------------------------------------------|-----------------------|-------------------------------|----------------------------|------------------|
| (ด) ชนิด                                   | สำ                      | นวน                                      | เพื่อใช้เป็น          |                               | จำนวนที่จอดรถ ที่กลับรถ แล | ะทางเข้าออกของรถ |
| (២) ชนิด                                   | না                      | นวน                                      | เพื่อใช้เป็น          |                               | จำนวนที่จอดรถ ที่กลับรถ แล | ะทางเข้าออกของรถ |
| (ຕ) ชนิด                                   | สา                      | นวน                                      | เพื่อใช้เป็น          |                               | จำนวนที่จอดรถ ที่กลับรถ แล | ะทางเข้าออกของรถ |
|                                            | ตามแผนผังบริเวณ         | แบบแปลน รายการปร                         | ะกอบแบบแปล            | าน และรายการคำนวณที่แน        | บมาพร้อมนี้                |                  |
| -¥                                         |                         |                                          |                       |                               |                            |                  |
| ขอตม                                       | ชื่อ-สกุล ผู้ออกแบบแล   | ะคำนวณ                                   |                       | เลขประสำตัวประชาชน            |                            |                  |
| เลขทะเบียนผู้ประกอบวิชาขึ                  | พวิศวกรรมควบคุม         | เลขที่                                   | เลขทะเบียนผู้         | ประกอบวิชาชีพวิศวกรรมควบคุม   | เป็นผู้ออกแบบและคำนว       | ณ                |
| ข้อ ๔ มี                                   | ชื่อ-สกุล ผู้ออกแบบ     |                                          |                       | เลขประจำตัวประชาชน            |                            |                  |
| เลขทะเบียนผู้ประกอบวิชาขึ                  | พสถาปัตยกรรมควา         | บคุม เลขที่                              | เลขทะเบียนผู้         | ประกอบวิชาชีพเสถาบัตยกรรมควบเ | เป็นผู้ออกแบบ              |                  |
| ข้อ ៥ ข้าพเจ้าได้แนบเอกส                   | ารหลักฐานต่าง ๆมา       | พร้อมกับคำขอนี้ด้วยแ                     | ล้ว ดังนี้            |                               |                            |                  |
|                                            |                         |                                          |                       |                               |                            |                  |
| (๑) สำเนาเอกสารแสดงการ                     | เป็นเจ้าของอาคาร        |                                          |                       |                               |                            |                  |
|                                            |                         |                                          |                       |                               |                            |                  |
| ขนาดเพลเอกสารสูงสุด (MB.) 30.00            | ) MB. รบรองไฟลสกุล .po  | if, .doc, .docx, .ppt, .pptx, .x         | is, .xisx, .zıp, .rar |                               |                            |                  |
|                                            |                         |                                          |                       |                               |                            |                  |
|                                            |                         |                                          |                       |                               |                            |                  |
| (๒) หนังสือแสดงความเป็นเ                   | จัวแทนของเจ้าของส       | อาคาร (กรณีที่ตัวแทนเ                    | จ้าของอาคารเ          | ป็นผู้ขออนุญาต)               |                            |                  |
| ขนาดไฟล์เอกสารสงสด (MB.) 30.00             | ) MB. รับรองไฟล์สกล .pc | lfdocdocxnntnntxx                        | ls .xlsx .zip .rar    |                               |                            |                  |
| เลือกไฟล์                                  |                         | a, ace, aces, pps, pps, s                | , wax, izip, irai     |                               |                            |                  |
|                                            |                         |                                          |                       |                               |                            |                  |
|                                            |                         |                                          |                       |                               |                            |                  |
| (๓) หนังสือแสดงว่าเป็น                     | ผู้จัดการหรือผู้แเ      | ทนซึ่งเป็นผู้ดำเนินก็                    | โจการของนี้เ          | ดิบุคคล (กรณีที่นิติบุคค      | ล เป็นผู้ขออนุญาต)         |                  |
| ขนาดไฟล์เอกสารสูงสุด (MB.)                 | 30.00 MB. รับรองไฟส     | ล์สกุล .pdf, .doc, .docx, .              | .ppt, .pptx, .xls,    | .xlsx, .zip, .rar             |                            |                  |
| เลือกไฟล์                                  |                         |                                          |                       |                               |                            |                  |
|                                            |                         |                                          |                       |                               |                            |                  |
|                                            |                         |                                          |                       |                               |                            |                  |
| (๔) แผมผัมบริเวณ แบบ                       | แปลม รายการปร           | ระคอบแบบแปลบ                             |                       |                               |                            |                  |
| (C) 22101010000000000000000000000000000000 | 90091919191919191919    | 1011011011010101010101010101010101010101 |                       |                               |                            |                  |
| ขนาดไฟล์เอกสารสูงสุด (MB.)                 | 30.00 MB. รับรองไฟส     | ล์สกุล .pdf, .doc, .docx, .              | .ppt, .pptx, .xls,    | .xlsx, .zip, .rar             |                            |                  |
| เลือกไฟล์                                  |                         |                                          |                       |                               |                            |                  |
|                                            |                         |                                          |                       |                               |                            |                  |
| จำนวน                                      |                         | য্                                       | าๆละ                  |                               | แผ่                        | น                |
|                                            |                         |                                          |                       |                               |                            |                  |
|                                            |                         |                                          |                       |                               |                            |                  |
| (๕) รายการคำนวณหนึ่ง                       | บุต                     |                                          |                       |                               |                            |                  |
| ขนาดไฟล์เอกสารสูงสุด (MB.)                 | 30.00 MB. รับรองไฟส     | ล์สกุล .pdf, .doc, .docx, .              | .ppt, .pptx, .xls,    | .xlsx, .zip, .rar             |                            |                  |
| เลือกไฟล์                                  |                         |                                          |                       |                               |                            |                  |
|                                            |                         |                                          |                       |                               |                            |                  |
| จำนวน                                      |                         | แต                                       | ม่น                   |                               |                            |                  |
|                                            |                         |                                          |                       |                               |                            |                  |
|                                            | (กรณีที่เป็นส           | อาคารสาธารณะ อา                          | ดารพิเศษห่            | รื่ออาคารที่ก่อสร้างด้วย      | วัตถุถาวรและวัตถุทนไ       | ฟเป็นส่วนใหญ่)   |

#### (อ) มาตรการรื้อถอนอาคารจำนวนหนึ่งชุด

| ขนาดไฟล์เอกสารสูงสุด (MB.) 30.00 MB. รับรองไฟล์สกุล .pdf, .doc, .docx, .ppt, .ppb, .ds, .xlsx, .zip, .rar                                                                                                    |
|----------------------------------------------------------------------------------------------------|
| (เลือกไฟล์                                                                                                    |
| จำนวน แผ่น                                                                                                    |
| (กรณีที่เป็นอาคารสาธารณะอาคารพิเศษหรืออาคารที่ก่อสร้างด้วยวัสดุถาวรและวัสดุทนไฟเป็นส่วนใหญ่)                                                                                                    |
|                                                                                                    |
| (๗) หนังสือรับรองของผู้ออกแบบอาคารหรือผู้ออกแบบและคำนวณอาคารและสำเนาใบ อนุญาตเป็นผู้ประกอบวิชาชีพสถาปัตยกรรมควบคุมหรือวิชาชีพวิศวกรรม<br>ควบคุม (กรณีที่อาคารมีลักษณะหรือขนาดที่อยู่ในประเภทวิชาชีพสถาปัตยกรรมควบคุมหรือวิชาชีพวิศวกรรมควบคุมตามกฎหมายว่าด้วยการนั้นแล้วแต่กรณี) |
| ขนาดใฟล์เอกสารสูงสุด (MB.) <b>30.00 MB. ร</b> ับรองไฟล์สกุล .pdfdoc, .docx .ppt .pptx, .xlsx, .zip, .rar<br>เลือกไฟล์                                                                                                    |
| (๘) หนังสือแสดงความยินยอมของผู้ควบคุมงาน ชื่อ                                                                                                    |
| ขนาดไฟด์เอกสารสูงสุด (MB.) 30.00 MB. รับรองไฟด์สกุล .pdf, .doc, .docx, .ppt, .pptx, .xlsx, .zip, .rar<br>เลือกไฟล์                                                                                                    |
| และสำเนาใบอนุญาดเป็นผู้ประกอบวิชาชีพสถาปัตยกรรมควบคุมหรือวิชาชีพวิศวกรรมควบคุม (กรณีที่อาคารมีลักษณะหรือขนาดที่อยู่ในประเภทวิชาชีพสถาปัตยกรรม<br>ควบคุมหรือวิชาชีพวิศวกรรมควบคุมตามกฎหมายว่าด้วยการนั้นแล้วแต่กรณี และมีความประสงค์จะยื่นพร้อมคำขออนุญาตนี้)                     |
| (α΄) หนังสือรับรองการได้รับอนุญาตให้เป็นผู้ประกอบวิชาชีพสถาปัตยกรรมควบคุมหรือผู้ประกอบวิชาชีพวิศวกรรมควบคุมที่ออกโดยสภาสถาปนิกหรือสภาวิศวกร แล้ว<br>แต่กรณี                                                                                                    |
| ขนาดไฟล์เอกสารสูงสุด (MB.) <b>30.00 MB. รั</b> บรองไฟล์สกุล .pdfdoc, .docx, .ppt, .ppb, .xls, .zip, .rar<br>เลือกไฟล์                                                                                                    |
| จำนวน แ <i>ล่</i> น                                                                                                    |
| (๑๐) ข้อมูล □ โฉนดที่ดื่น □ น.ส.3 □ น.ส.3 ก. □ ค.ส.1 □ อื่นๆ                                                                                                    |
| เลขที่                                                                                                    |
| ขนาดไฟด์เอกสารสูงสุด (MB.) <b>30.00 MB. รั</b> บรองไฟด์สกุล .pdfdocdocx, .pptpptx, .xls, .zip, .rar<br>เลือกไฟล์                                                                                                    |
| (๑๑) หนังสือยินยอมของเจ้าของที่ดินในกรณีที่ก่อสร้างอาคารในที่ดินของผู้อื่น                                                                                                    |
| ขนาดไฟด์เอกสารสูงสุด (MB.) <b>30.00 MB. วั</b> บรองไฟด์สกุด .pdfdocdocxpptpptxxis, .zip, .rar<br>เดือกไฟด์                                                                                                    |
| ຈຳນວນ ຈນັບ                                                                                                    |
| (๑๒) เอกสารอื่นๆ (ถ้ามี)                                                                                                    |
| ขนาดใฟล์เอกสารสูงสุด (MB.) <b>30.00 MB. ร</b> ับรองไฟล์สกุล .pdf, .doc, .docx, .ppt, .pptx, .xls, .zip, .rar<br>เลือกไฟล์                                                                                                    |
| ผู้ยื่นประสงค์จะรับใบอนุญาต(ฉบับจริง) ด้วยวิธีใด                                                                                                    |
| ⊖ รับด้วยดนเอง ⊖ รับทางไปรษณีย์ตามที่อยู่ที่แจ้งไว้                                                                                                    |
| <mark>ยืนยัน</mark> ยกเลิก                                                                                                    |

คู่มือการใช้งานระบบ e-service เทศบาลเมืองแก่งคอย

9.5 เมื่อกรอกข้อมูลครบถ้วนแล้ว ระบบจะมีข้อความแจ้งเตือนให้ยืนยันการส่งข้อมูลหรือ

กลับไปแก้ไขข้อมูลที่ได้กรอกไว้

| ี่ พมาค 4.31 MB.<br>(๑๑) หนังสือยินยอมของเจ้าของที่ดินในกรณีที่ก่อสร้างอาคารในที่ดินของผู้อื่น                                       |
|----------------------------------------------------------------------------------------------------|
| ขนาดไฟด์เอกสารสูงสุด (MB.) <b>30.00 MB. รับรองไฟด์สกุล</b> .pdf,.doc,.docx,.ppt,.pptx,.xls,.xlsx,.zip,.rar<br><mark>เดือกไฟล์</mark> |
| จำนวน                                                                                                    |
| (ด๒) เอกสารอื่นๆ (ถ้ามี)                                                                                                    |
| ขนาดให้ด้อกสารสูงสุด (MB.) 30.00 MB. รับรองใ<br>เนือกไฟล์ กรุณาตรวจสอบความถูกต้องของข้อมูลก่อนกดยื่นยัน                              |
| ยืนยันส่งข้อมูล กลับไปแก่ไข                                                                                                    |
| ผู้ยื้นประสงค์จะรับใบอนุญาต(ฉบับน,                                                                                                   |
| ๏ รับด้วยตนเอง ◯ รับทางไปรษณีย์ตามที่อยู่ที่แจ้งไว้                                                                                  |
| <del>ชินชัน</del> ยกเลิก                                                                                                    |

9.6 จากนั้น ระบบฯ จะแจ้งยืนยันรับรายการคำขอเพื่อให้เจ้าหน้าที่ตรวจสอบ ให้คลิก "คลิก ที่นี่เพื่อดำเนินการต่อ" เพื่อเข้าสู่เมนูของระบบงานขออนุญาตก่อสร้าง รื้อถอน และดัดแปลงอาคาร

| หน้าแรก > กรอกแบบฟอร์มคำขออนุญาตฯออนไลน์ |                                                                            |  |  |  |
|------------------------------------------|----------------------------------------------------------------------------|--|--|--|
|                                          |                                                                            |  |  |  |
|                                          |                                                                            |  |  |  |
|                                          | ระบบได้บันทึก แบบฟอร์มของคุณเรียบร้อยแล้ว<br>คลิกที่นี่ เพื่อค่าเนินการต่อ |  |  |  |
|                                          |                                                                            |  |  |  |
|                                          |                                                                            |  |  |  |

9.7 เมื่อเจ้าหน้าที่ได้ตรวจสอบคำขอฯ เรียบร้อยแล้ว จะแจ้งค่าธรรมเนียมที่ต้องชำระให้ผู้ยื่น
 คำขอฯ ทราบ (เจ้าหน้าที่อาจมีการติดต่อเพื่อลงตรวจสอบพื้นที่การดำเนินการจริงก่อนแจ้งการชำระ
 ค่าธรรมเนียม)

| คำขอ 10 ก.พ. 68    13:36 น.                                     |
|-----------------------------------------------------------------|
| ชื่อผู้ขอ ทดสอบ ทดสอบ                                           |
| ดูรายละเอียดคำร้อง >                                            |
| สถานะล่าสุด : <mark>เจ้าหน้าที่ตรวจสอบแล้ว</mark> 🗸             |
| 10 ก.พ. 68 📍 รอเจ้าหน้าที่ตรวจสอบ                               |
| โดย ธัชชัยม์ สุรินทอง                                           |
| 10 ก.พ. 68 🔍 เจ้าหน้าที่ตรวจสอบแล้ว                             |
| <mark>ค่าธรรมเนียม</mark> 500 บาท<br><del>ช่องทางชำระเงิน</del> |
|                                                                 |
|                                                                 |

9.8 ให้กดปุ่ม "ช่องทางการชำระเงิน" เมื่อกดแล้ว ระบบจะแสดงข้อมูลรายละเอียดการ ชำระเงิน ช่องทางการชำระเงิน

| ม้าแรก > งานขออนุญาตก่อสร้าง รื้อถอน และ ดัดแปลงอาคาร |                       |                                                             |  |  |
|-------------------------------------------------------|-----------------------|-------------------------------------------------------------|--|--|
|                                                       |                       |                                                             |  |  |
|                                                       |                       |                                                             |  |  |
|                                                       | ยอดชำระทั้งหมด        | 500.00 บาท                                                  |  |  |
|                                                       | วันที่                | 10 n.w. 68                                                  |  |  |
|                                                       | รายละเอียดการชำระเงิน | ขออนุญาตก่อสร้าง รื้อถอน และ ดัดแปลงอาคาร                   |  |  |
|                                                       |                       | รายอยอียอการทำระเงิน                                        |  |  |
|                                                       |                       | รายแจงออตการประเงณ์<br>ธนาดาร - ธนาดารกรงไทย                |  |  |
|                                                       |                       | ชื่อบัฒชี : เทศบาลเมืองแก่งคอย                              |  |  |
|                                                       |                       | เลขที่มัญชี : 900-6-00078-7                                 |  |  |
|                                                       |                       | ไม่มีหลักฐานการโอนจะอัพโหลดภายหลัง อัพโหลดหลักฐานการโอนเงิน |  |  |
|                                                       |                       |                                                             |  |  |
|                                                       |                       |                                                             |  |  |
|                                                       |                       |                                                             |  |  |

#### 9.9 กรอกข้อมูลให้ครบถ้วน อัพโหลดไฟล์สลิปการโอนหรือไฟล์ภาพที่แสดงหลักฐานการ

โอนเงิน ระบุช่องทางการรับใบเสร็จรับเงิน และกดปุ่ม "ตกลง"

| วันที่และเวลาโอนเงิน                             |                                            |                        |  |
|--------------------------------------------------|--------------------------------------------|------------------------|--|
| วันที                                            |                                            | เวลาโดยประมาณ          |  |
| แนบหลักฐานการชำระเงิน                            |                                            |                        |  |
| ขนาดไฟล์ภาพสูงสุด (MB.) <b>5.00 MB.</b> รับรองไข | ฟล์สกุล *.gif; *.png; *.jpg; *.jpeg; *.bmp | ; *.tiff; *.eps; *.ico |  |
| เลือกไฟล์                                        |                                            |                        |  |
| ตัวอย่าง                                         |                                            |                        |  |
| OB3- XXXX-1                                      |                                            |                        |  |
|                                                  |                                            |                        |  |
| messuliku 0.00 im                                |                                            |                        |  |
| Touto 12-04-2017                                 |                                            |                        |  |
| ourn:                                            |                                            |                        |  |
| ช่องทางรับใบเสร็จรับเงิน                         |                                            |                        |  |
| ⊖ รับในเสร็วออบไอน์                              |                                            |                        |  |
| ุ . รับใจแสร้างกางไปเราะณีต์                     |                                            |                        |  |
|                                                  |                                            |                        |  |
|                                                  | ตกลง                                       | ยกเลิก                 |  |

#### 9.10 เมื่อกดปุ่มตกลงแล้ว ระบบจะมีข้อความแจ้งตอบรับการบันทึกข้อมูล

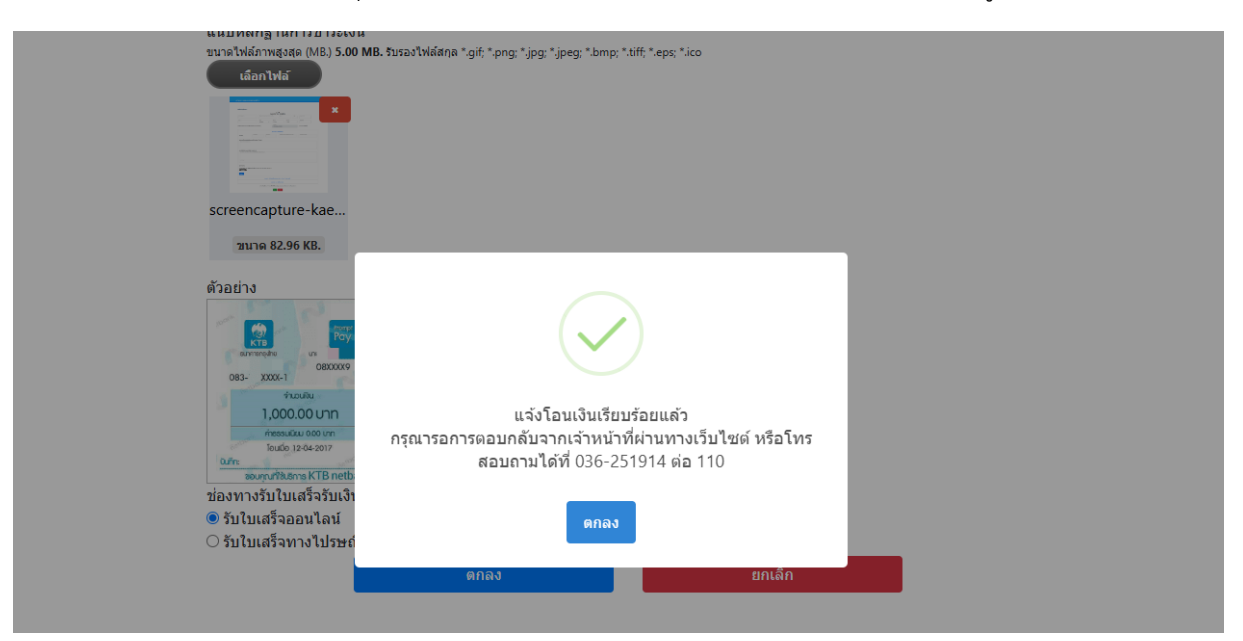

9.11 เมื่อเจ้าหน้าที่ตรวจสอบการโอนชำระเงินเรียบร้อยแล้ว จะแจ้งผลการชำระเงินและ จัดส่งใบเสร็จรับเงินให้กับผู้ขอรับบริการตามที่ผู้รับบริการแจ้ง

| คำขอ 10 ก     | n.w. 68 13:36 u.                                                 |
|---------------|------------------------------------------------------------------|
| ชื่อผู้ขอ ทดเ | สอบ ทดสอบ                                                        |
| ดูรายละเอียง  | ดคำร้อง >                                                        |
| สถานะล่าสุด   | า : ดำเนินการเรียบร้อยแล้ว 💛 ยกเลิกรายการ แบบประเมินความพึ่งพอใจ |
| 10 ก.พ. 68 📍  | รอเจ้าหน้าที่ตรวจสอบ                                             |
|               | โดย                                                              |
| 10 ก.พ. 68 🌘  | เจ้าหน้าที่ตรวจสอบแล้ว                                           |
|               | ค่าธรรมเนียม 500 บาท                                             |
|               | โดย Admin KaengKhoi                                              |
| 10 ก.พ. 68 🄎  | รอเจ้าหน้าที่ตรวจสอบการโอน                                       |
|               | โดย                                                              |
| 10 ก.พ. 68 🔵  | ดำเนินการเรียบร้อยแล้ว                                           |
|               | โดย Admin KaengKhoi                                              |
|               | หลักฐานการข่าระเงินค่าธรรมเนียม                                  |
|               |                                                                  |
|               |                                                                  |
|               |                                                                  |
|               | ใบเสร็จ                                                          |
|               | 🔁 [ดาวน์โหลด]                                                    |
|               |                                                                  |
|               |                                                                  |

9.12 เมื่อดำเนินการในระบบเสร็จสิ้น ผู้ยื่นคำร้องสามารถประเมินผลความพึงพอใจในการ ให้บริการได้โดยกดปุ่ม "แบบประเมินความพึงพอใจ" เพื่อเข้าสู่หน้าระบบการประเมินฯ

| ศำขอ 10 ก.พ. 68 13:36 น.                |              |                        |  |
|-----------------------------------------|--------------|------------------------|--|
| ชื่อผู้ขอ ทดสอบ ทดสอบ                   |              |                        |  |
| ดูรายละเอียดคำร้อง >                    |              |                        |  |
| สถานะล่าสุด : ดำเนินการเรียบร้อยแล้ว ∨  | ยกเลิกรายการ | แบบประเมินความพึ่งพอใจ |  |
| 10 ก.พ. 68 🔍 รอเจ้าหน้าที่ตรวจสอบ       |              |                        |  |
| โดย                                     |              |                        |  |
| 10 ก.พ. 68 🎈 เจ้าหน้าที่ตรวจสอบแล้ว     |              |                        |  |
| ค่าธรรมเนียม 500 บาท                    |              |                        |  |
| โดย Admin KaengKhoi                     |              |                        |  |
| 10 ก.พ. 68 🍨 รอเจ้าหน้าที่ตรวจสอบการโอน |              |                        |  |
| โดย                                     |              |                        |  |

#### 10. การเข้าดูข้อมูลสถิติการให้บริการ

10.1 ผู้ขอรับสามารถดูข้อมูลสถิติการให้บริการขอระบบ e-service ได้โดยเลือกเมนู "สถิติ การให้บริการ"

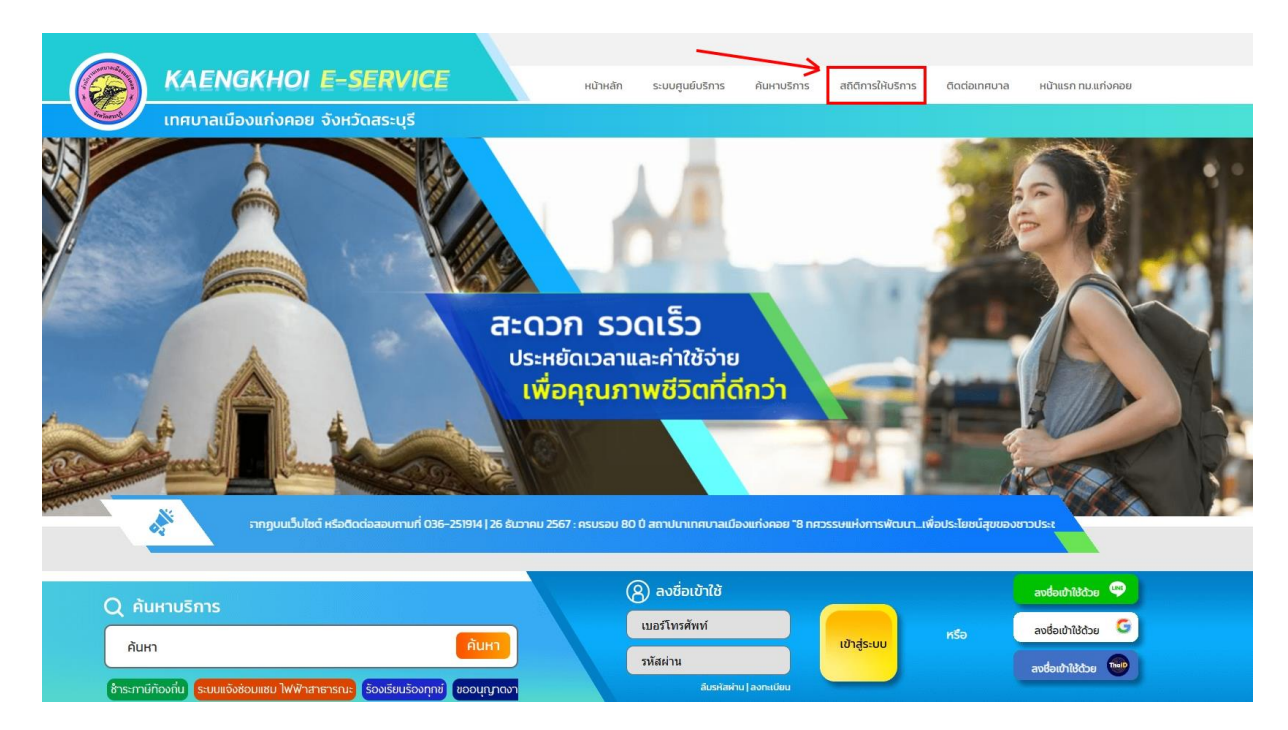

#### 10.2 สามารถเลือกดูข้อมูลสถิติการให้บริการแยกตามระบบต่าง ๆ ทั้ง 4 ระบบ

์ หน้าแรก > การประเมินคุณธรรมและความโปร่งใสการดำเนินงานของหน่วยงานภาครัฐ

สถิติเรื่องร้องเรียนร้องทุกข์ สถิติของระบบชำระภาษีท้องถิ่น

สถิติของระบบซ่อมแชมไฟฟ้าฯ สถิติของระบบขออนุญาตก่อสร้าง 10.3 ผู้ขอรับบริการสามารถดูข้อมูลสถิติทั้งหมด หรือแยกเป็นราย 7 วัน , 30 วัน , หรือ กำหนดช่วงระยะเวลาเองก็ได้ โดยสามารถดูข้อมูลเชิงพื้นที่ที่เกิดเหตุร้องเรียนได้

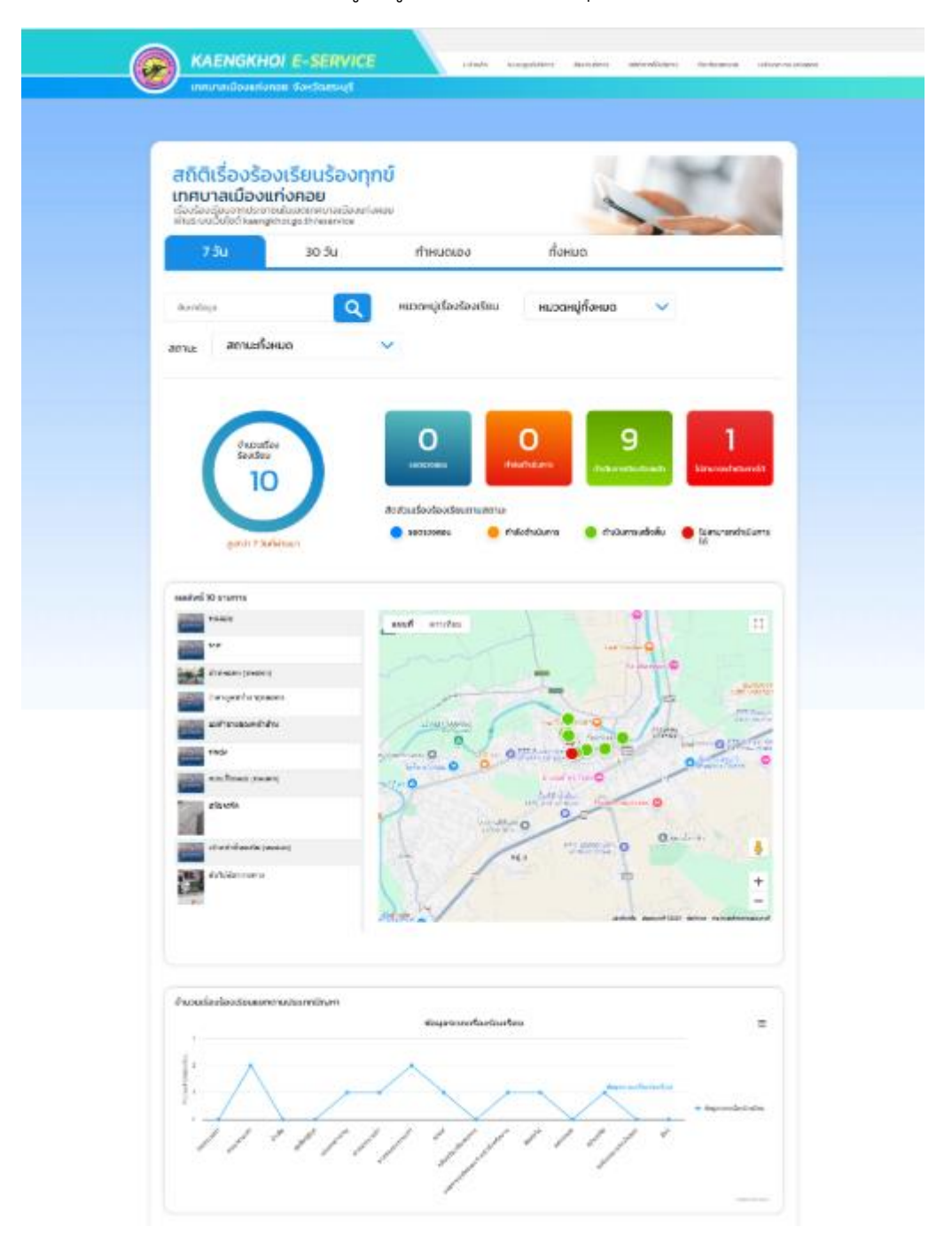

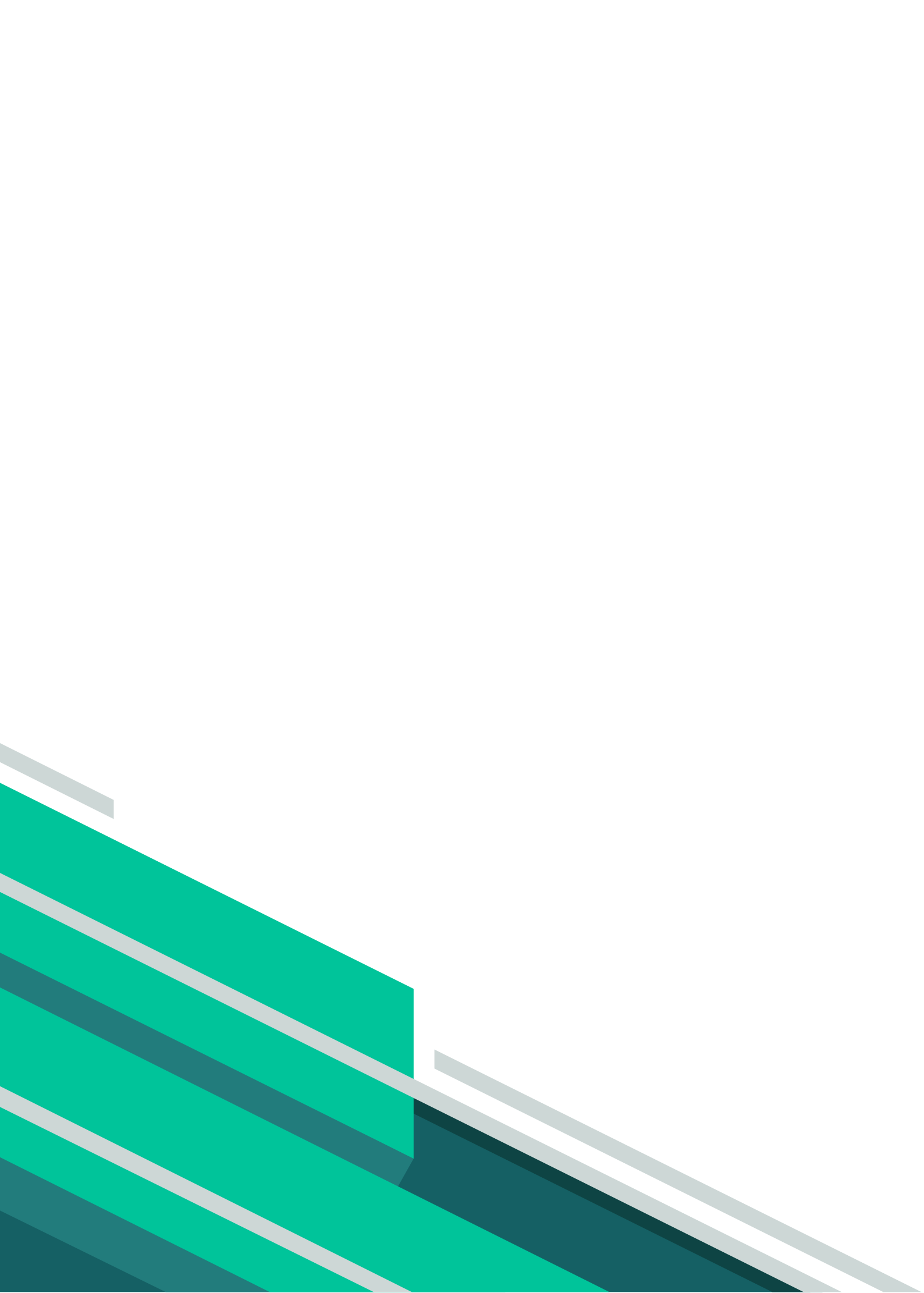